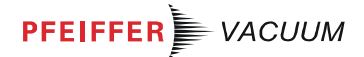

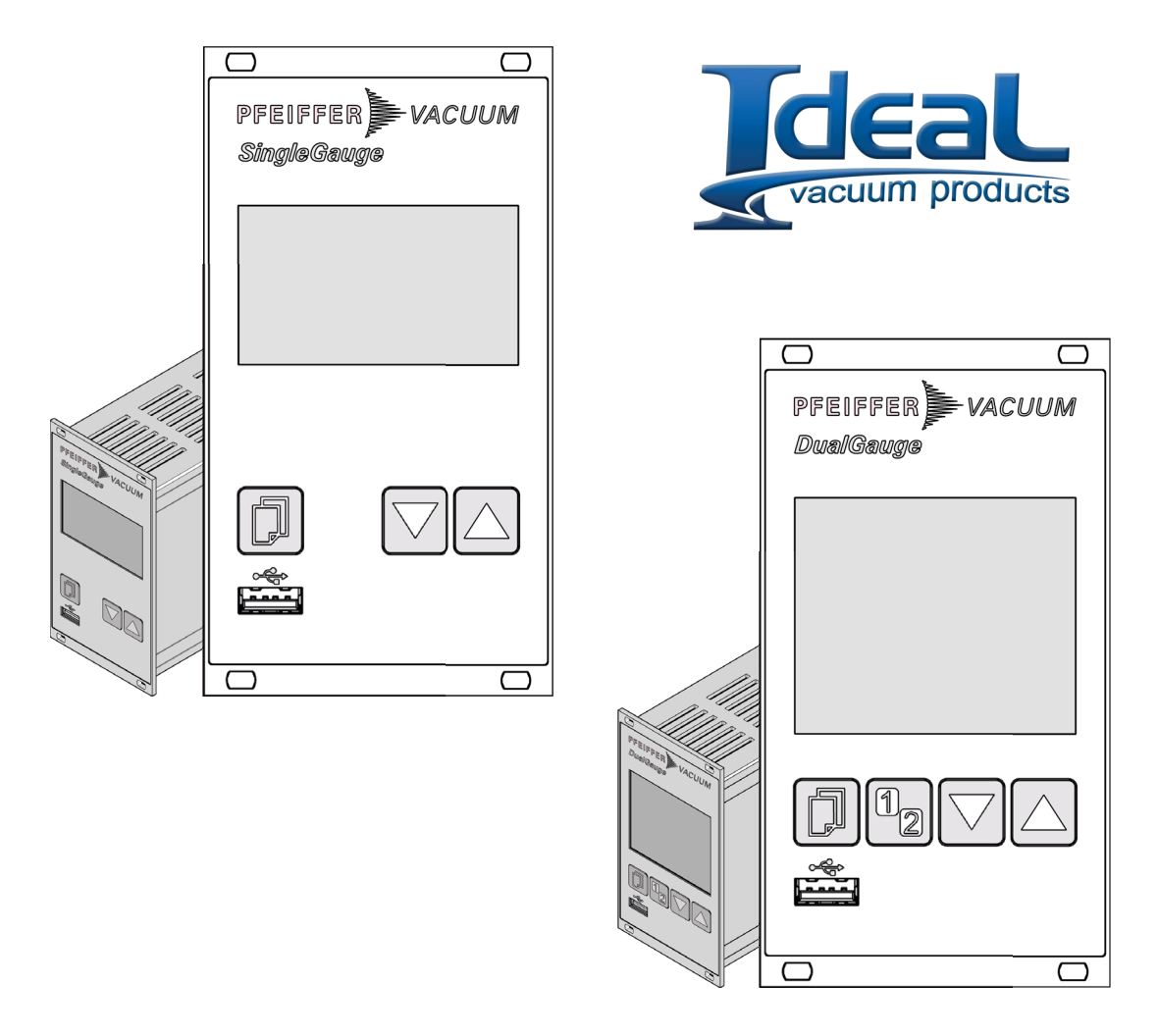

# FPG 361, TPG 362

SingleGauge, DualGauge

Single- and Dual-Channel Measurement and Control Unit for ActiveLine Transmitter

# **Operating Instructions**

#### **Product Identification**

In all communications with Pfeiffer Vacuum, please specify the information on the product nameplate.

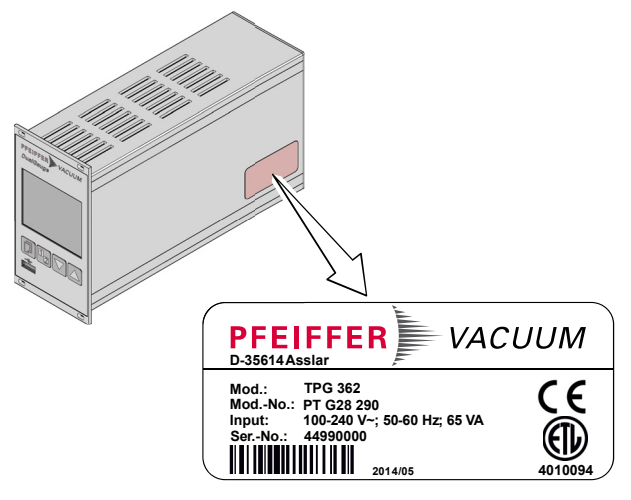

Specimen nameplate

#### Validity

This document applies to products with part numbers:

| PT G28 040 | (TPG 361, SingleGauge)                                                                                                    |
|------------|----------------------------------------------------------------------------------------------------|
| PT G28 290 | (TPG 362, DualGauge)                                                                                                    |
|            | <b>New Market Constant of the second second se</b> |

The part number (Mod.-No.) can be found on the product nameplate.

This manual is based on firmware version V010100. If your unit does not work as described in this document, please check that it is equipped with the above firmware version ( $\rightarrow$   $\cong$  45).

If not indicated otherwise in the legends, the illustrations in this document correspond to the unit TPG 362 (DualGauge). They apply to TPG 361 (SingleGauge) by analogy.

We reserve the right to make technical changes without prior notice.

All dimensions are indicated in mm.

| Intended Use      | The TPG 361 and TPG 362 are used together with Pfeiffer Vacuum ActiveLine transmitter (in this document referred to as gauges) for total pressure measurement. All products must be operated in accordance with their respective Operating Instructions.              |
|-------------------|----------------------------------------------------------------------------------------------------|
| Scope of Delivery | <ul> <li>The scope of delivery consists of the following parts:</li> <li>1 Control Unit</li> <li>1 Power cord</li> <li>1 Connector for <i>control</i> connection</li> <li>4 Collar screws and plastic sleeves</li> <li>2 Rubber feet</li> <li>1 Rubber bar</li> </ul> |
|                   | <ol> <li>Installation Instructions</li> <li>Operating Instructions (1×de, 1×en, 1×fr)</li> </ol>                                                                                                    |

Trademark

FullRange<sup>®</sup> Pfeiffer Vacuum GmbH

## Contents

| Product Identification<br>Validity<br>Intended Use<br>Scope of Delivery<br>Trademark                                                                                                    | 2<br>2<br>3<br>3<br>3<br>3                                                        |
|----------------------------------------------------------------------------------------------------|-----------------------------------------------------------------------------------|
| <ol> <li>Safety</li> <li>Symbols Used</li> <li>Personnel Qualifications</li> <li>General Safety Instructions</li> <li>Liability and Warranty</li> </ol>                                                                                                    | <b>5</b><br>5<br>5<br>6<br>6                                                      |
| 2 Technical Data                                                                                                    | 7                                                                                 |
| <ul> <li>3 Installation</li> <li>3.1 Personnel</li> <li>3.2 Installation, Setup</li> <li>3.2.1 Rack Installation</li> <li>3.2.2 Installation in a control panel</li> <li>3.2.3 Use as Desk-Top Unit</li> <li>3.3 Mains Power Connector</li> <li>3.4 Gauge Connectors sensor 1, sensor 2</li> <li>3.5 Control Connector</li> <li>3.6 Relay Connector RS485</li> <li>3.8 Interface Connector USB Type B</li> <li>3.9 Interface Connector Ethernet</li> </ul> | <b>11</b><br>11<br>11<br>12<br>13<br>14<br>14<br>15<br>16<br>17<br>17<br>17       |
| <ul> <li>4 Operation</li> <li>4.1 Front panel</li> <li>4.2 Turning the TPG 36x On and Off</li> <li>4.3 Operating Modes</li> <li>4.4 Measurement Mode</li> <li>4.5 Parameter Mode</li> <li>4.5.1 Switching Function Parameters</li> <li>4.5.2 Gauge parameters</li> <li>4.5.3 Gauge Control</li> <li>4.5.4 General Parameters</li> <li>4.5.5 Test Parameters</li> <li>4.6 Data Logger Mode</li> <li>4.7 Setup Mode</li> </ul>                               | <b>19</b><br>19<br>20<br>21<br>22<br>24<br>25<br>27<br>34<br>39<br>45<br>48<br>50 |
| 5 Maintenance                                                                                                    | 53                                                                                |
| 6 Troubleshooting                                                                                                    | 54                                                                                |
| 7 Repair                                                                                                    | 55                                                                                |
| 8 Storage                                                                                                    | 55                                                                                |
| 9 Disposal                                                                                                    | 55                                                                                |
| AppendixA:ConversionTablesB:Firmware UpdateC:Ethernet ConfigurationD:Literature                                                                                                    | <b>56</b><br>56<br>57<br>60<br>62                                                 |
| ETL Certification                                                                                                    | 64                                                                                |
| EC Declaration of Conformity                                                                                                    | 65                                                                                |

For cross-references within this document, the symbol ( $\rightarrow \square$  XY) is used; for cross-references to further documents listed under 'Literature', use is made of the symbol ( $\rightarrow \square$  [Z]).

#### Safety

1

#### 1.1 Symbols Used

Symbols for residual risks

STOP) DANGER

Information on preventing any kind of physical injury.

## WARNING

Information on preventing extensive equipment and environmental damage.

## Caution

Information on correct handling or use. Disregard can lead to malfunctions or minor equipment damage.

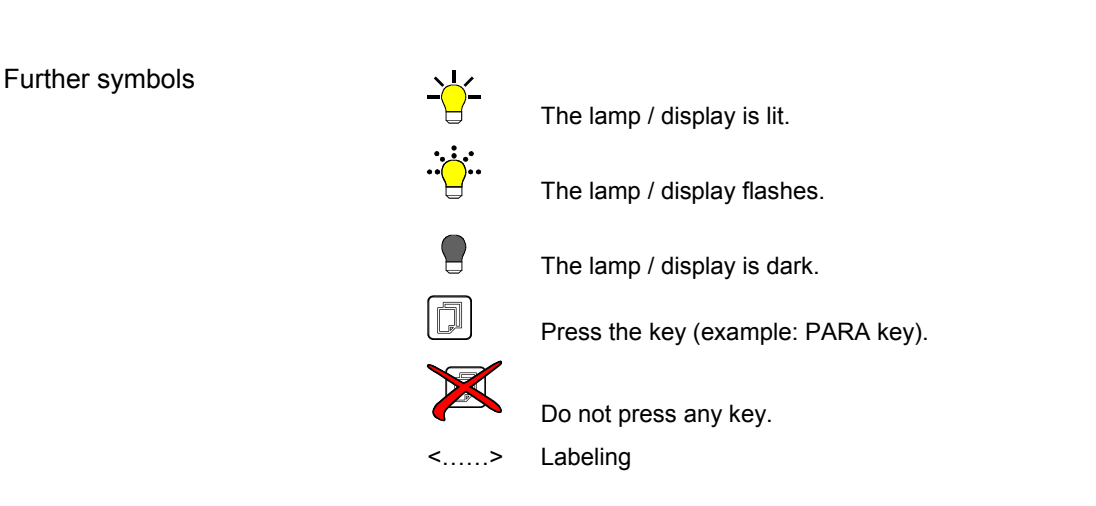

#### **1.2 Personnel Qualifications**

## Skilled personnel

All work described in this document may only be carried out by persons who have suitable technical training and the necessary experience or who have been instructed by the end-user of the product.

#### 1.3 General Safety Instructions

Adhere to the applicable regulations and take the necessary precautions for all work you are going to do and consider the safety instructions in this document.

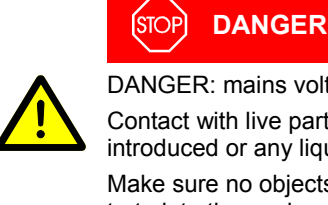

DANGER: mains voltage

Contact with live parts is extremely hazardous when any objects are introduced or any liquids penetrate into the unit.

Make sure no objects enter through the louvers and no liquids penetrate into the equipment.

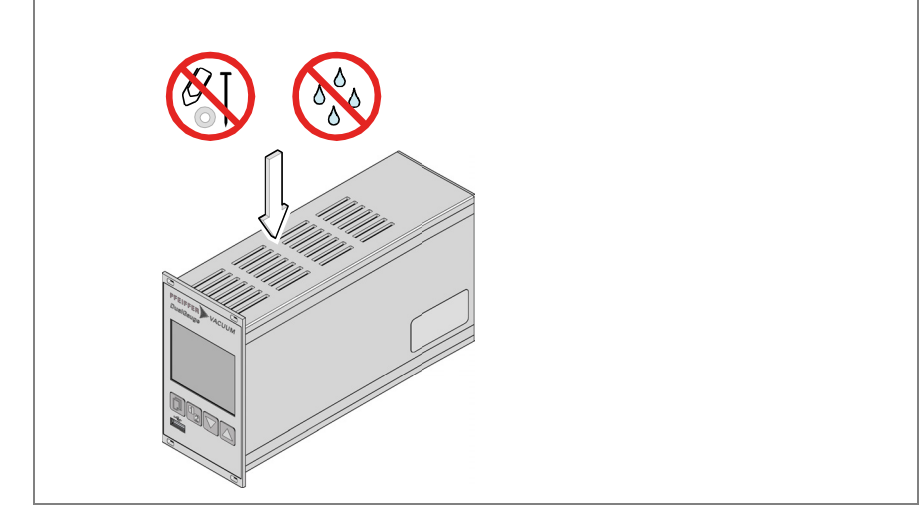

**Disconnecting device** 

The disconnecting device must be readily identifiable by and easily reached by the user.

To disconnect the unit from the mains supply, you must unplug the mains cable.

**Disconnecting device** acc. to EN 61010-1

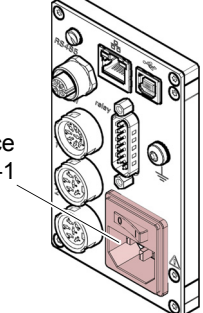

Communicate the safety instructions to all other users.

#### 1.4 Liability and Warranty

Pfeiffer Vacuum assumes no liability and the warranty is rendered null and void if the end-user or third parties

- disregard the information in this document •
- use the product in a non-conforming manner
- make any kind of interventions (modifications, alterations etc.) on the product •
- use the product with accessories not listed in the corresponding product documentation.

## 2 Technical Data

| Mains specifications | Voltage                   | 100 240 VAC ±10%                                                                                   |
|----------------------|---------------------------|----------------------------------------------------------------------------------------------------|
| ·                    | Frequency                 | 50 … 60 Hz                                                                                         |
|                      | Power consumption         |                                                                                                    |
|                      | TPG 362                   | ≤45 VA<br><65 V∆                                                                                   |
|                      | Overvoltage category      | 11<br>11                                                                                           |
|                      | Protection class          | 1                                                                                                  |
|                      | Connection                | Furopean appliance connector                                                                       |
|                      | Connection                |                                                                                                    |
|                      |                           | IEC 320 C 14                                                                                       |
|                      |                           |                                                                                                    |
| Ambience             | Temperature               |                                                                                                    |
|                      | storage                   | -20 +60 °C                                                                                         |
|                      |                           |                                                                                                    |
|                      | Relative numidity         | ≤80% up to +31 °C,<br>decreasing to 50% at +40 °C                                                  |
|                      | Use                       | indoors only                                                                                       |
|                      |                           | max. altitude 2000 m NN                                                                            |
|                      | Pollution degree          | II                                                                                                 |
|                      | Pollution type            | IP20                                                                                               |
|                      |                           |                                                                                                    |
| Gauge connections    | Number                    |                                                                                                    |
|                      | TPG 361                   | 1                                                                                                  |
|                      | TPG 362                   | 2 (1 per channel)                                                                                  |
|                      | sensor connector          | Amphenol C91B appliance connector, 6-pin, (pin assignment $\rightarrow \mathbb{B}$ 15)             |
|                      | Compatible compact gauges |                                                                                                    |
|                      | Pirani                    | TPR 261, TPR 265, TPR 280, TPR 281                                                                 |
|                      | Pirani Capacitance        | PCR 260, PCR 280                                                                                   |
|                      | FullRange <sup>®</sup> CC | PKR 251, PKR 261, PKR 360, PKR 361                                                                 |
|                      | Process Ion               | IMR 265                                                                                            |
|                      | FullRange <sup>®</sup> BA | PBR 260                                                                                            |
|                      | Capacitance               | CMR 261 CMR 275, CMR 361 CMR 375                                                                   |
|                      | Plezo                     | APR 250 APR 267                                                                                    |
| Gauge supply         | Voltage                   | +24 VDC ±5%                                                                                        |
|                      | Ripple                    | <±1%                                                                                               |
|                      | Current                   | 0 1 A (per channel)                                                                                |
|                      | Power                     | 25 W (per channel)                                                                                 |
|                      | Fuse protection           | 1.5 A (per channel) with PTC element, self-<br>resetting after turning the unit off or disconnect- |
|                      |                           | ing the gauge. The supply conforms to the grounded protective extra low voltage require-<br>ments. |
| Operation            | Front panel               |                                                                                                    |
| •                    | TPG 361                   | via 3 keys                                                                                         |
|                      | TPG 362                   | via 4 keys                                                                                         |
|                      | Remote control            | via RS485 interface                                                                                |
|                      |                           | via USB type B Interface<br>via ethernet interface                                                 |

| Measurement values        | Measurement ranges              | depending on gauges ( $\rightarrow \square$ [1] [18])                                                                     |
|---------------------------|---------------------------------|----------------------------------------------------------------------------------------------------|
|                           | Measurement error<br>gain error | ≤0.01% F.S. (typical)                                                                                                    |
|                           | offset error                    | ≤0.10% F.S. (typical)<br>≤0.10% F.S. (typical)<br>≤0.10% F.S. (over temperature range, time)                              |
|                           | Measurement rate analog         | ≥100 / s                                                                                                    |
|                           | Display rate                    | ≥10 / s                                                                                                    |
|                           | Filter time constant            |                                                                                                    |
|                           | slow                            | 750 ms (f <sub>g</sub> = 0.2 Hz)                                                                                          |
|                           | normal                          | 150 ms ( $f_g = 1 Hz$ )                                                                                                   |
|                           | Moasuromont units               | $20 \text{ HIS } (I_g - 0 \text{ HZ})$<br>mBar bBa Torr Ba Micron V                                                       |
|                           |                                 | for linear gauges $-5$ 110% E S                                                                                           |
|                           | Calibration factor              | 0.10  10.00                                                                                                    |
|                           |                                 | resolution 0.001% E S                                                                                                    |
|                           |                                 |                                                                                                    |
| Switching functions       | Number                          |                                                                                                    |
|                           | TPG 361                         | 2                                                                                                    |
|                           | TPG 362                         | 4 (user-assignable)                                                                                                    |
|                           | Reaction delay                  | ≤10 ms, if switching threshold close to meas-<br>urement value (for larger differences consider<br>filter time constant). |
|                           | Adjustment range                | depending on gauge ( $\rightarrow \square$ [1] [18])                                                                      |
|                           | Hysteresis                      | ≥1% F.S. for linear gauges,<br>≥10% of measurement value for logarithmic gauges                                           |
|                           |                                 |                                                                                                    |
| Switching function relays | Contact type                    | floating changeover contact                                                                                               |
|                           | Load max.                       | 60 V(dc), 30 W (ohmic)<br>30 V(ac), 1 A (ohmic)                                                                           |
|                           | Service life                    |                                                                                                    |
|                           | mechanical                      | 1×10 <sup>8</sup> cycles                                                                                                  |
|                           | Contact positions               |                                                                                                    |
|                           |                                 | $\rightarrow \equiv 10$                                                                                                   |
|                           | Relay connector                 | (pin assignment $\rightarrow$ <b>16</b> )                                                                                 |
| Error signal              | Number                          | 1                                                                                                    |
|                           | Reaction time                   | <10 ms                                                                                                    |
|                           |                                 | 210113                                                                                                    |
| Error signal relay        | Contact type                    | floating normally open contact                                                                                            |
|                           | Load max.                       | 60 V(dc), 0.5 A, 30 W (ohmic)<br>30 V(ac), 1 A (ohmic)                                                                    |
|                           | Service life                    | 2                                                                                                    |
|                           | mechanical<br>electrical        | 1×10 <sup>ĕ</sup> cycles<br>1×10 <sup>5</sup> cycles (at max. load)                                                       |
|                           | Contact positions               | → 🖹 15                                                                                                    |
|                           | Control connector               | Amphenol C91B appliance connector, female, 7-pin (pin assignment $\rightarrow \square$ 15)                                |

| Gauge control        | Automatic<br>ON setpoint<br>OFF setpoint                                  | adjustable ( $\rightarrow$ $\cong$ 36)<br>adjustable ( $\rightarrow$ $\cong$ 38)               |
|----------------------|---------------------------------------------------------------------------|------------------------------------------------------------------------------------------------|
|                      | Manual<br>via keys<br>activation/deactivation                             | → 🖹 22                                                                                         |
|                      | External<br>via <i>control</i> connector<br>ON condition<br>OFF condition | Signal ≤+0.8 V(dc)<br>Signal +2.0 … 5 V(dc) or input open                                      |
|                      | Hotstart<br>when mains power on                                           | $\rightarrow$ 1 36                                                                             |
|                      | Self control<br>deactivation when pressure is<br>rising OFF threshold     | adiustable (→                                                                                  |
|                      | Control connector                                                         | Amphenol C91B appliance connector, female,<br>7-pin (pin assignment $\rightarrow \equiv 15$ )  |
| Analog outputs       | Number                                                                    |                                                                                                |
|                      | TPG 361<br>TPG 362                                                        | 1<br>2 (1 per channel)                                                                         |
|                      | Voltage range                                                             | 0 +10 V(dc)                                                                                    |
|                      | Deviation from display value                                              | ±10 mV                                                                                         |
|                      | Output resistance                                                         | <50 Ω                                                                                          |
|                      | Measuring signal vs. pressure                                             | depending on gauge ( $\rightarrow \square$ [1] [18])                                           |
|                      | Control connector                                                         | Amphenol C91B appliance connector, female,7-pin (pin assignment $\rightarrow \square$ 15)      |
| RS485 interface      | Protocol                                                                  | ACK/NAK, ASCII with 3-character mne-<br>monics, or                                             |
|                      | Data format                                                               | PV protocol     bi directional data flow, 1 start bit, 8 data bits                             |
|                      | Transmission rate                                                         | 1 stop bit, no parity bit, no handshake<br>9600                                                |
|                      | RS485 connector                                                           | Binder M12 appliance connector, 5-pin (pin assignment $\rightarrow \square$ 17)                |
| USB Type A interface | Protocol                                                                  | FAT file system<br>file handling in ASCII format                                               |
| USB Type B interface | Protocol                                                                  | <ul> <li>ACK/NAK, ASCII with 3-character mne-<br/>monics, or</li> <li>BV protocol</li> </ul>   |
|                      | Data format                                                               | bi-directional data flow, 1 start bit, 8 data bits,<br>1 stop bit, no parity bit, no handshake |
|                      | Transmission rate                                                         | 9600, 19200, 38400, 57600, 115200                                                              |
| Ethernet interface   | Protocol                                                                  | <ul> <li>ACK/NAK, ASCII with 3-character mne-<br/>monics, or</li> <li>PV protocol</li> </ul>   |
|                      | Data format                                                               | bi-directional, 1 start bit, 8 data bits, 1 stop bit,<br>no parity bit, no handshake           |
|                      | Transmission rate                                                         | 9600, 19200, 38400, 57600, 115200                                                              |
|                      | IP Address                                                                | DHCP (default) or manual setting ( $\rightarrow \blacksquare 60$ )                             |
|                      | MAC Address                                                               | readable via "MAC" parameter                                                                   |

#### Dimensions [mm]

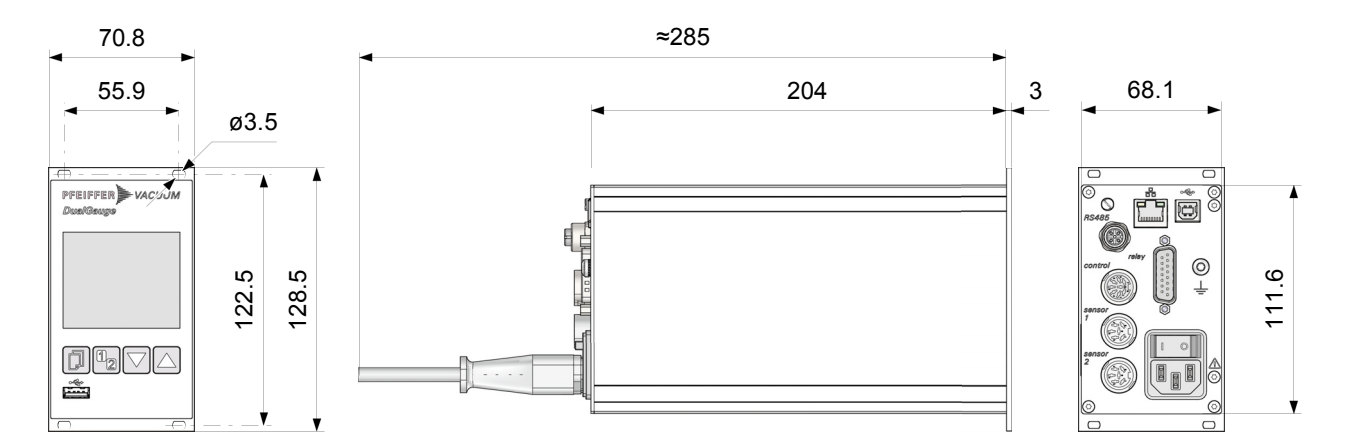

Use

For incorporation into a rack or control panel or as a desk-top unit

Weight

1.1 kg

#### 3 Installation

#### 3.1 Personnel

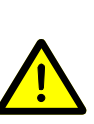

#### Skilled personnel

The unit may only be installed by persons who have suitable technical training and the necessary experience or who have been instructed by the end-user of the product.

#### 3.2 Installation, Setup

The unit is suited for incorporation into a 19" rack or a control panel or for use as a desk-top unit.

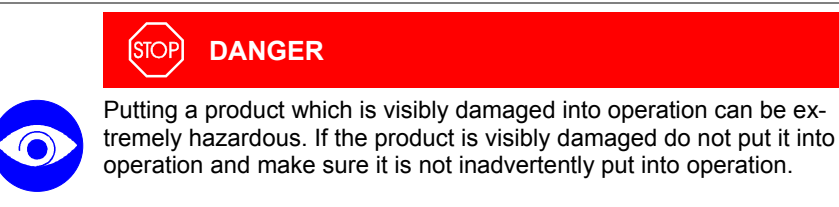

#### 3.2.1 Rack Installation

The unit is designed for installation into a 19" rack chassis adapter according to DIN 41 494. For this purpose, four collar screws and plastic sleeves are supplied with it.

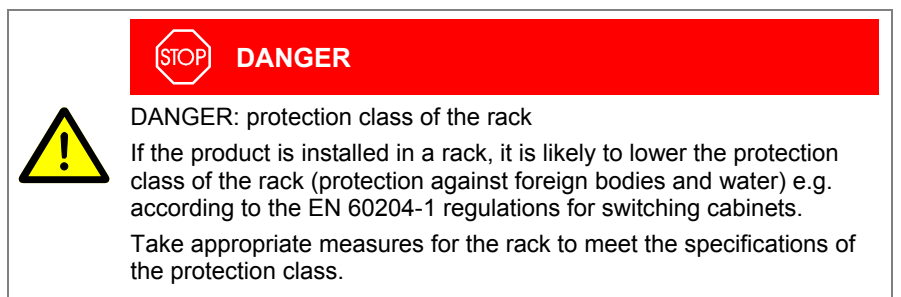

Guide rail

In order to reduce the mechanical strain on the front panel of the TPG 36x, preferably equip the rack chassis adapter with a guide rail.

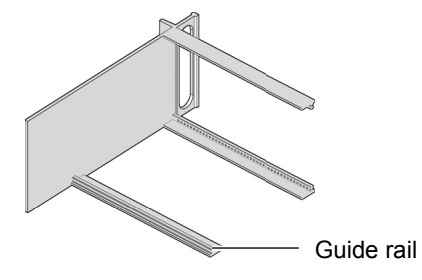

Height 3 rack chassis adapter

0

Secure the rack adapter in the rack frame.

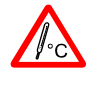

The maximum admissible ambient temperature (  $\to$   $\boxtimes$  7) must not be exceeded and the air circulation must not be obstructed.

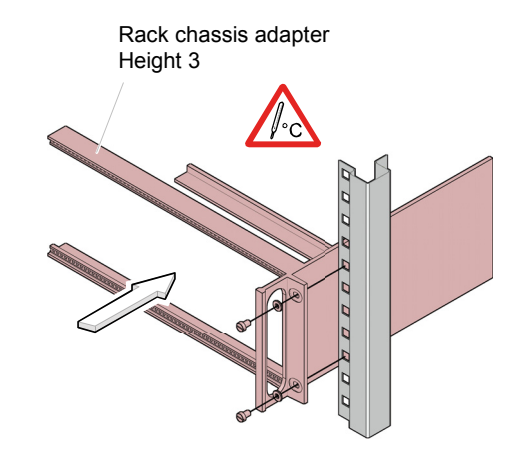

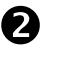

Slide the TPG 36x into the rack chassis adapter ...

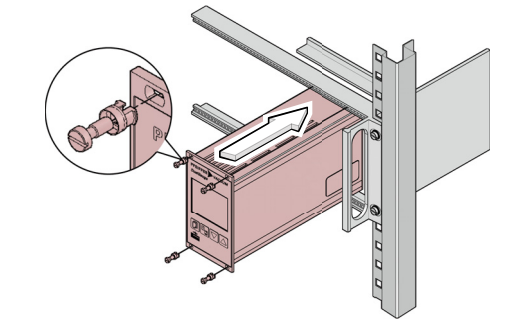

 $\ldots$  and fasten the adapter panel to the rack chassis adapter using the screws supplied with the TPG 36x.

## 3.2.2 Installation in a control panel

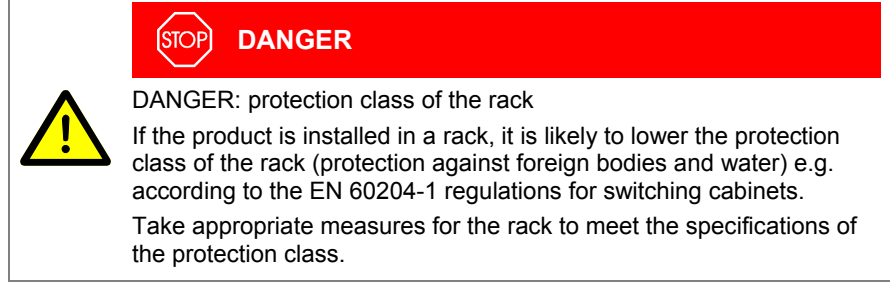

For mounting the TPG 36x into a control panel, the following cut-out is required:

55.9 55.9 55.9 55.9 M3 oder ø3.5

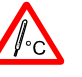

The maximum admissible ambient temperature ( $\rightarrow$   $\blacksquare$  7) must not be exceeded and the air circulation must not be be obstructed.

For reducing the mechanical strain on the front panel of the TPG 36x, preferably support the unit.

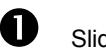

Slide the TPG 36x into the cut-out of the control panel ...

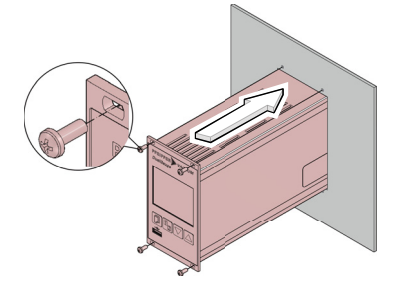

... and secure it with four M3 or equivalent screws.

#### 3.2.3 Use as Desk-Top Unit

The TPG 36x may also be used as a desk-top unit. For this purpose, two selfadhesive rubber feet and a slip-on rubber bar are supplied with it.

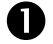

Stick the two supplied rubber feet to the rear part of the bottom plate ...

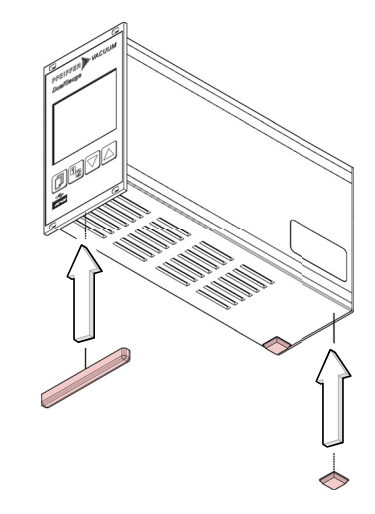

... and slip the supplied rubber bar onto the bottom edge of the front panel.

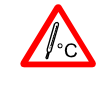

Select a location where the admissible maximum ambient temperature  $(\rightarrow \square 7)$  is not exceeded (e.g. due to sun irradiation).

#### 3.3 Mains Power Connector

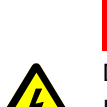

#### (STOP) DANGER

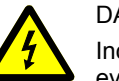

DANGER: line voltage

Incorrectly grounded products can be extremely hazardous in the event of a fault.

Use only a 3-conductor power cable with protective ground. The mains power connector may only be plugged into a socket with a protective ground. The protection must not be nullified by an extension cable without protective ground.

The unit is supplied with a power cord. If the mains connector is not compatible with your system, use your own, suitable cable with protective ground (3×1.5 mm<sup>3</sup>).

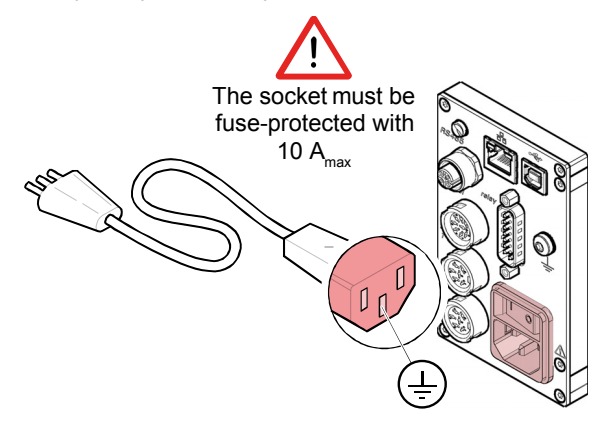

If the unit is installed in a switching cabinet, the mains voltage should be supplied and turned on via a central distributor.

On the rear of the unit is a screw enabling the TPG 36x where necessary to be connected via a ground conductor, e.g. with the protective ground of the pump stand.

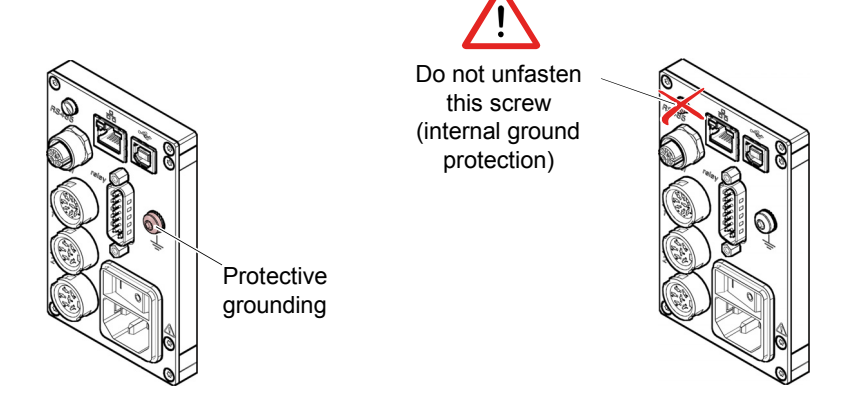

3.4 Gauge Connectors sensor 1, sensor 2

Γġ

Gauge connector sensor 2 is not present in TPG 361.

For each measurement channel, there is a female appliance connector on the rear of the unit.

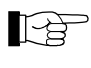

Connect the gauge to the sensor connector via a sensor cable set available from us ( $\rightarrow$  sales literature) or your own, screened (electromagnetic compatibility) sensor cable. Use compatible gauges only (→ 🖹 7).

**Ground Connection** 

Pin assignment sensor 1, sensor 2

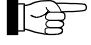

Gauge connector sensor 2 is not present in TPG 361.

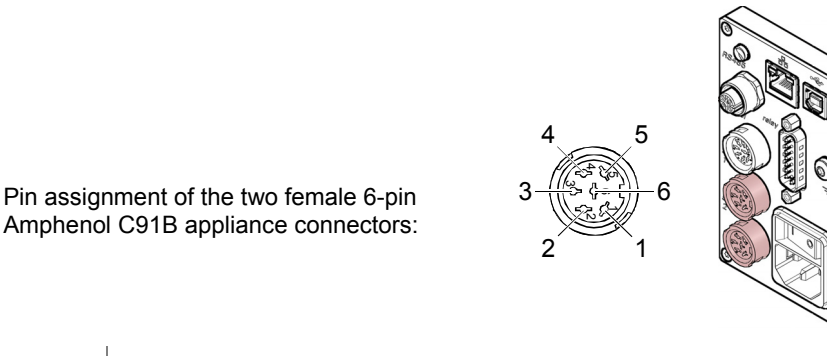

| Pin | Signal         |                                |
|-----|----------------|--------------------------------|
| 1   | Identification |                                |
| 6   | Supply         | +24 V(dc)                      |
| 2   | Supply common  | GND                            |
| 3   | Signal input   | (measuring signal 0 +10 V(dc)) |
| 4   | Signal common  | (measuring signal–)            |
| 5   | Screening      |                                |

#### 3.5 Control Connector

This connector allows the user to read the measuring signal, evaluate the state of the floating contacts of the error relay, and activate or deactivate the gauges  $(\rightarrow B 34)$ .

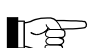

Connect the peripheral components to the *control* connector on the rear of the unit using your own, screened (electromagnetic compatibility) cable.

Pin assignment, Contact positions *control* 

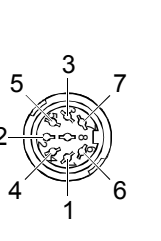

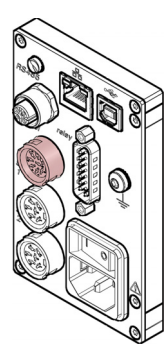

Pin assignment of the female 7-pin Amphenol C91B appliance connector:

|        | In TPG 361 P                   | in 1 and           | d Pin 6 are               | not assigned.                         |
|--------|--------------------------------|--------------------|---------------------------|---------------------------------------|
| Pin    | Signal                         |                    |                           |                                       |
| 2<br>1 | Analog output<br>Analog output | t gauge<br>t gauge | 1<br>2                    | 0 +10 V(dc)<br>0 +10 V(dc)            |
| 5      | Screening                      | GND                |                           |                                       |
| 4      | Gauge 1                        | on:<br>off:        | signal ≤+0<br>signal +2.0 | .8 V(dc)<br>) … 5 V(dc) or input open |
| 6      | Gauge 2                        | on:<br>off:        | signal ≤+0<br>signal +2.0 | .8 V(dc)<br>) … 5 V(dc) or input open |
| 3<br>7 | No e                           | error              | E                         | Error or power supply turned off      |

A suitable connector is supplied with the TPG 36x.

#### 3.6 Relay Connector

This connector allows to use of the floating switching contacts for an external control system.

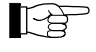

Connect the peripheral components to the *relay* connector on the rear of the unit using your own, screened (electromagnetic compatibility) cable.

 $\mathbb{O}$ 

8

15

Pin assignment, Contact positions relay

| Pin assig<br>appliance | nment of the female 15<br>connector:          | i-pin D-Sub                                                                 | 9—<br>1—                                                  |                                                          |                                                       |
|------------------------|-----------------------------------------------|-----------------------------------------------------------------------------|-----------------------------------------------------------|----------------------------------------------------------|-------------------------------------------------------|
|                        | In TPG 361 Pin 9 to F                         | Pin 14 are not a                                                            | assigned.                                                 |                                                          |                                                       |
| Pin                    | Signal                                        |                                                                             |                                                           |                                                          |                                                       |
|                        | Switching function 1                          |                                                                             |                                                           |                                                          |                                                       |
| 4<br>3<br>2            | Pressure belo                                 | ow threshold                                                                |                                                           | Pressure a or power s                                    | above threshold<br>supply turned off                  |
|                        | Switching function 2                          |                                                                             |                                                           |                                                          |                                                       |
| 7<br>6<br>5            | Pressure belo                                 | ow threshold                                                                |                                                           | Pressure a or power s                                    | above threshold supply turned off                     |
|                        | Switching function 3                          |                                                                             |                                                           |                                                          |                                                       |
| 11<br>10<br>9          | Pressure belo                                 | ow threshold                                                                |                                                           | Pressure a or power s                                    | above threshold supply turned off                     |
|                        | Switching function 4                          |                                                                             |                                                           |                                                          |                                                       |
| 14<br>13<br>12         | Pressure belo                                 | Pressure below threshold                                                    |                                                           | Pressure a or power s                                    | above threshold supply turned off                     |
|                        | Supply for relays with higher switching power |                                                                             |                                                           |                                                          |                                                       |
| 15<br>1<br>8           | +24 V(dc), 200 mA<br>GND<br>GND               | Fuse-protecte<br>self-resetting<br>pulling the <i>rea</i><br>protective ext | ed at 300<br>after turn<br><i>lay</i> conne<br>tra low vo | mA with P<br>ing off theT<br>ctor. Meets<br>Itage requir | IC element,<br>IPG 36x or<br>the grounded<br>rements. |

#### 3.7 Interface Connector **RS485**

The RS485 interface allows for operating the TPG 36x via a HOST or terminal  $(\rightarrow \square$  [19]). Integration into a bus system is possible with the use of a Y distributor.

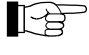

Connect the serial interface to the RS485 connector on the rear of the unit using a screened (electromagnetic compatibility) cable.

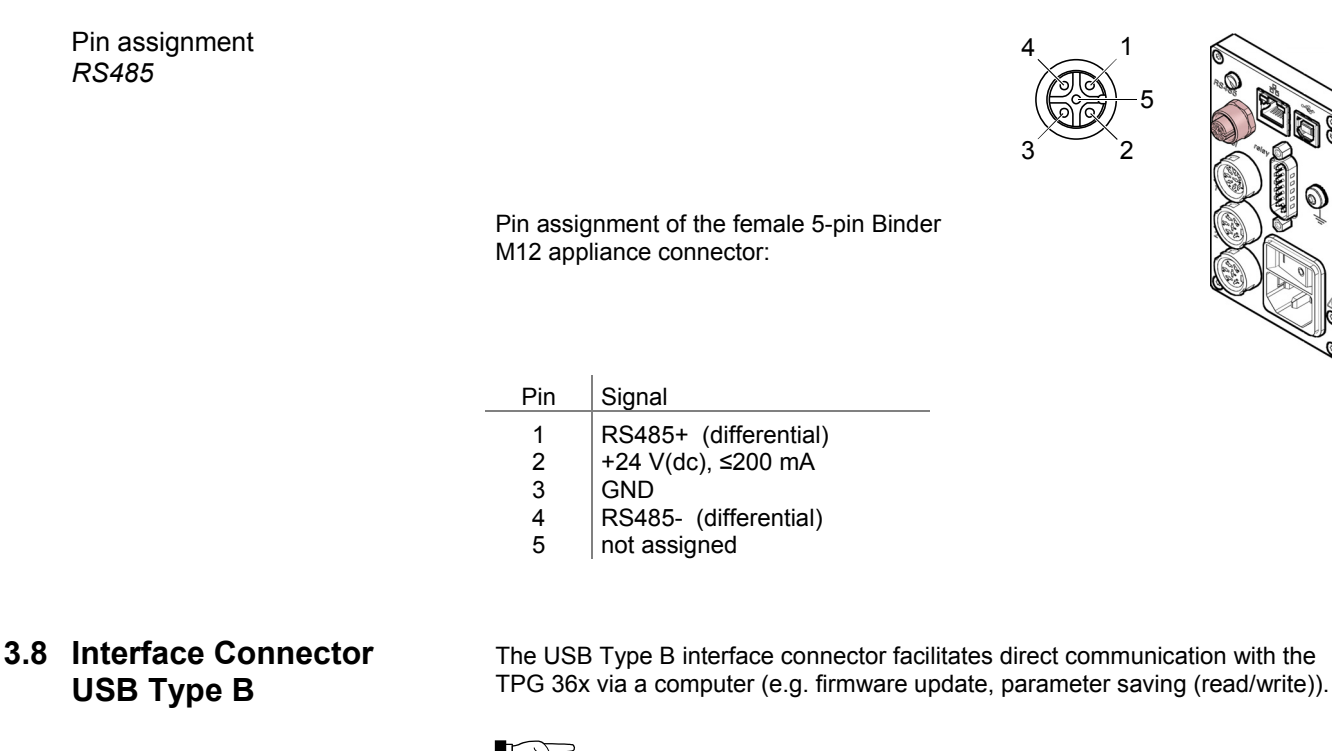

Connect the USB interface connector to the + connector on the rear of the unit using a screened (electromagnetic compatibility) cable.

Pin assignment of the 4-pin USB Type B appliance connector:

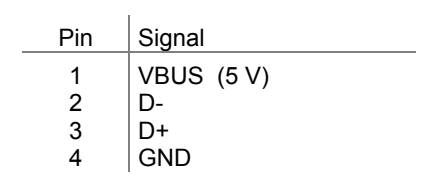

#### 3.9 Interface Connector USB Type A

Pin assignment USB Type B

> The USB Type A interface connector with master functionality is situated on the front of the unit and is used for the connection of a USB memory stick (e.g. firmware update, parameter saving (read/write), data logger).

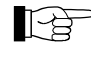

Connect the USB memory stick to the connector + c on the front of the unit.

#### 

Pin assignment USB Type A

Pin assignment of the 4-pin USB Type A appliance connector:

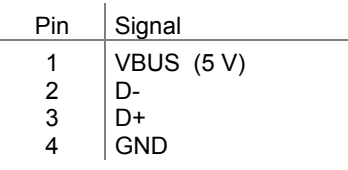

#### 3.10 Interface Connector Ethernet

The ethernet interface allows direct communication with the TPG 36x via a computer.

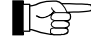

Connect the ethernet cable to the connector  $\mathbf{B}$  on the rear of the unit.

Pin assignment Ethernet

| gelb | grün         |
|------|--------------|
|      |              |
|      | <u>0.0.0</u> |
| 8    | 1            |

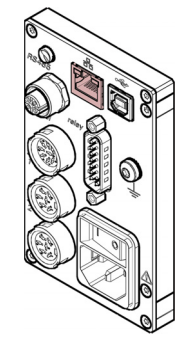

Pin assignment of the 8-pin RJ45 appliance connector:

| Pin | Signal                    |
|-----|---------------------------|
| 1   | TD+ (transmission data +) |
| 2   | TD- (transmission data -) |
| 3   | RD+ (received data +)     |
| 4   | NC                        |
| 5   | NC                        |
| 6   | RD- (received data -)     |
| 7   | NC                        |
| 8   | NC                        |

T.

Green LED

Link or transmit LED. Indicates that a hardware connection has been established.

Yellow LED

Status or packet detect LED. Indicates the status of the transmission. When this LED flashes or flickers, data are being transmitted.

#### 4 Operation

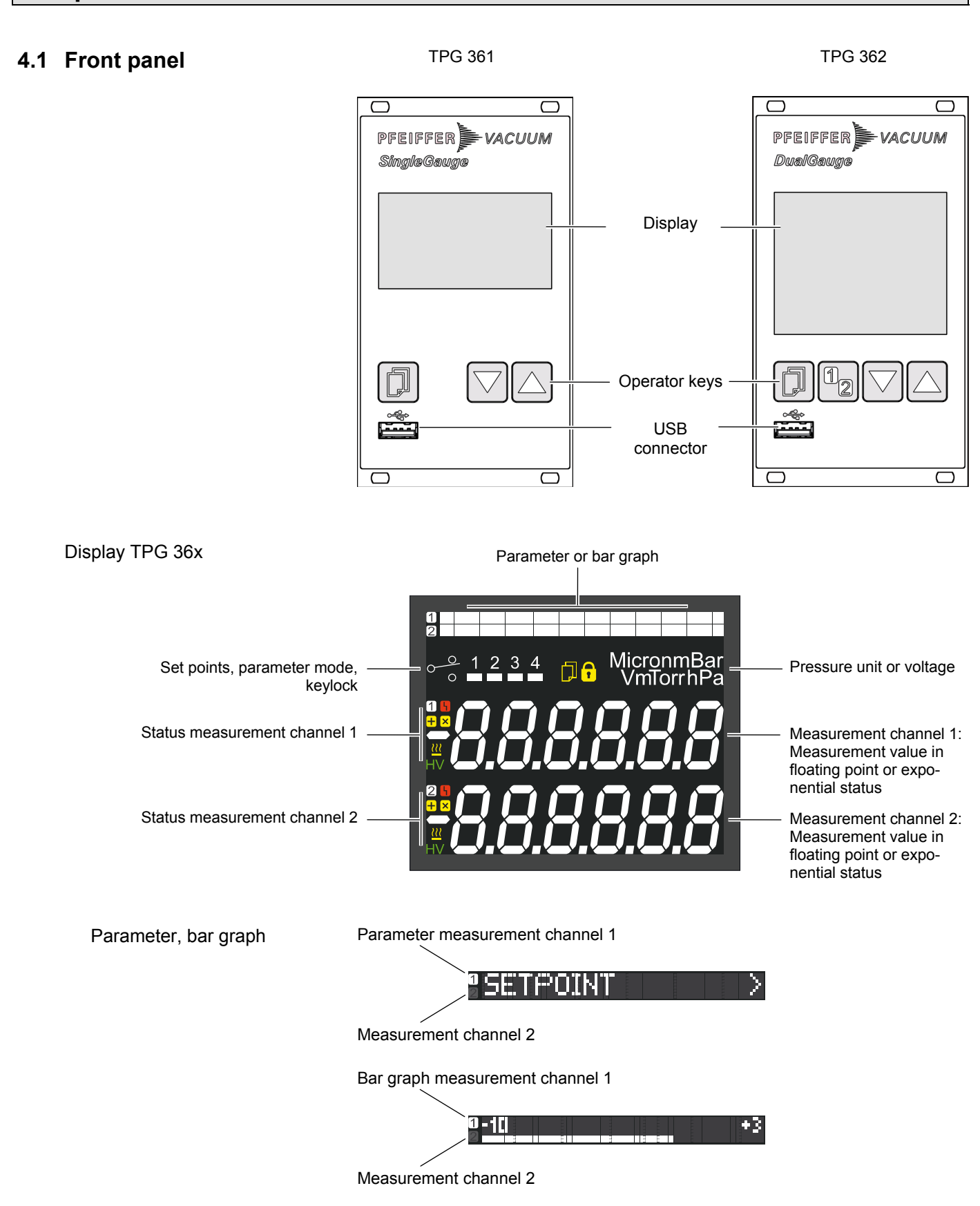

#### 

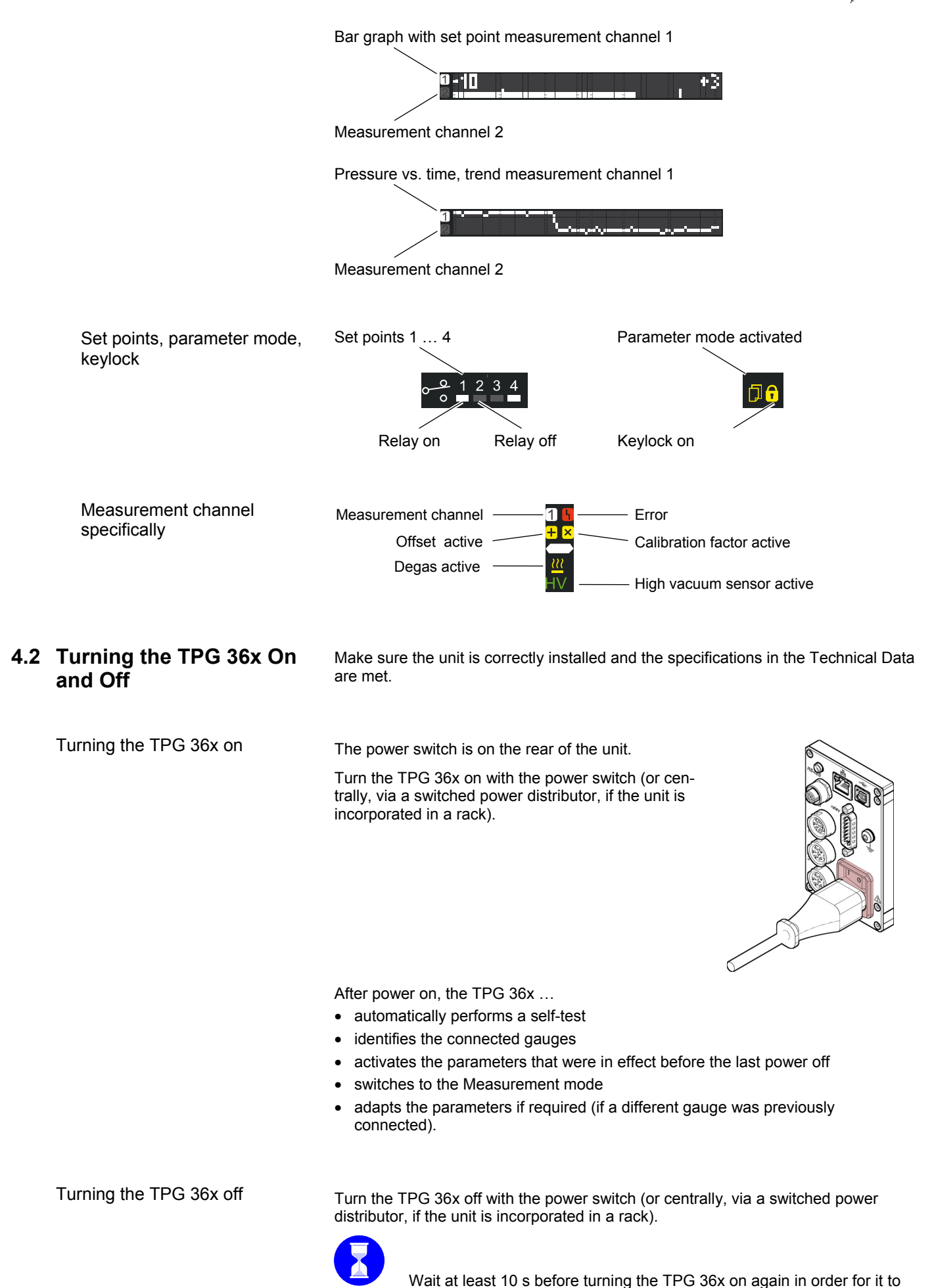

correctly initialize itself.

4.3 Operating Modes The TPG 36x works in the following operating modes: Measurement mode • for displaying measurement values or statuses ( $\rightarrow$   $\cong$  22) Parameter mode for displaying and editing parameters ( $\rightarrow \square 24$ ) Switching function parameter group SETFOINT \_ for entering and displaying thresholds ( $\rightarrow \square 25$ ) Gauge parameter group SENSOR for entering and displaying gauge parameters ( $\rightarrow \blacksquare 27$ ) Gauge control group SENSOR-CONTROL > for entering and displaying gauge control parameters ( $\rightarrow B 34$ ) General parameter group for entering and displaying general parameters ( $\rightarrow B 39$ ) Test program group TEST for running internal test programs ( $\rightarrow \equiv 45$ ) Data logger mode DATA LOGGER • for logging measurement data ( $\rightarrow \equiv 48$ ) Program transfer mode SETUP • for saving (read/write) parameters ( $\rightarrow \equiv 50$ ) Parameter Display L Measurement mode Edit group parameter parameter ņ ņ h Bargraph FSR ⊆ Power on Parameter Parameter Group 1 ļ 12 Measurement value channel 2 2 Parameter Group ( 12 12 Group n Parameter N Aeasurement value channel 1 (TPG 362 only) < < 10 s Ń  $\wedge$  $\wedge$ 

>10 s

#### 4.4 Measurement Mode

Measurement mode is the standard operating mode of the TPG 36x with display of

- a bar graph (if required)
- a measurement value for each measurement channel
- status messages for each measurement channel

If required a bar graph may be displayed ( $\rightarrow \mathbb{B}$  42).

Adjusting bar graph

Changing measurement channel (TPG 362 only)

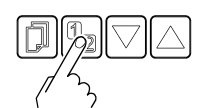

The unit alternates between measurement channels one and two. The number of the selected measurement channel lights up.

Turning the gauge on/off

Certain gauges can be turned on and off manually, provided the gauge control is set to S-ON HAND ( $\rightarrow B$  34).

Available for the following gauges:

|              | Pirani Gauge                    | (TPR) |
|--------------|---------------------------------|-------|
|              | Pirani Capacitance Gauge        | (PCR) |
| $\checkmark$ | Cold Cathode Gauge              | (IKR) |
| $\checkmark$ | FullRange <sup>®</sup> CC Gauge | (PKR) |
| $\checkmark$ | Process Ion Gauge               | (IMR) |
| $\checkmark$ | FullRange <sup>®</sup> BA Gauge | (PBR) |
|              | Capacitance Gauge               | (CMR) |
|              | Piezo Gauge                     | (APR) |

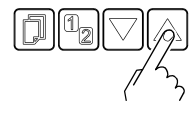

Press key for >1 s: Gauge switches off. Instead of a measurement value the word OFF is displayed.

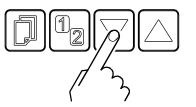

⇒ Press key for >1 s: Gauges switches on. Instead of the measurement value a status message may be displayed:

#### Measurement range

If the unit is operated with linear gauges (CMR 261 ... 375, APR 250 ... 267), negative pressures may be indicated.

Possible causes:

- negative drift
- activated offset correction.

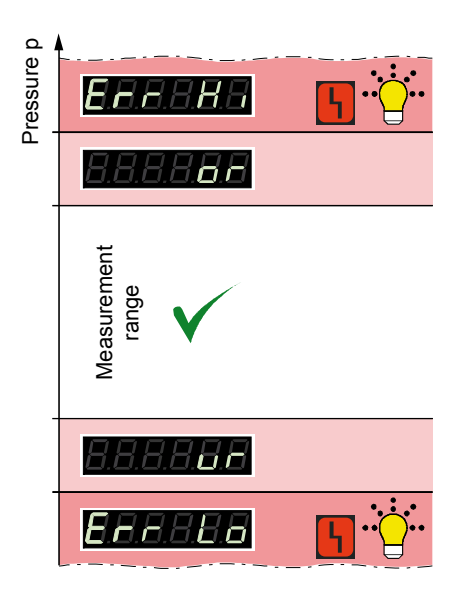

⇒

Displaying the gauge identification

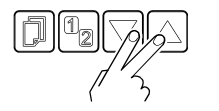

Pirani Gauge (TPR 261, TPR 265, TPR 280, TPR 281) Pirani Capacitance Gauge (PCR 260, PCR 280)

Cold Cathode Gauge (IKR 251, IKR 261, IKR 270, IKR 360, IKR 361)

FullRange<sup>®</sup> CC Gauge (PKR 251, PKR 261, PKR 360, PKR 361)

Process Ion Gauge (IMR 265)

FullRange<sup>®</sup> BA Gauge (PBR 260)

Capacitance Gauge (CMR 261 ... CMR 375)

Piezo Gauge (APR 250 ... APR 267)

No gauge connected

Gauge connected, but not identifiable

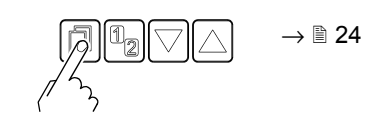

Press keys for  $>0.5 \dots 1$  s: For the measurement channel in question the type of the connected gauge is automatically identified and displayed for 4 s:

| Sx TPR/PCR  |
|-------------|
| S× IKR      |
| Sx PKR      |
| Sx IMR      |
| Sx PBR      |
| Sx CMR/APR  |
| Sx noSENSOR |
| Sx noIDENT  |

mode

Changing to the Parameter

#### 4.5 Parameter Mode

The Parameter mode is used for displaying, editing and entering parameter values as well as for testing the TPG 36x and for saving measurement data. For ease of operation the individual parameters are divided into groups.

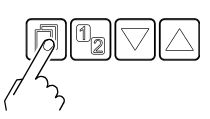

Unit switches from measurement mode to parameter mode. The respective parameter group is displayed in place of the bar graph.

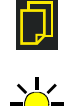

Selecting a parameter group

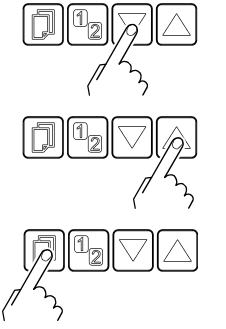

Select group

Confirm group

Reading a parameter in a parameter group

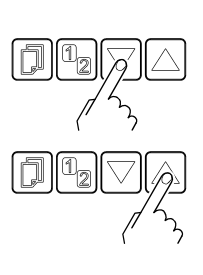

Editing and saving a parameter in a parameter group

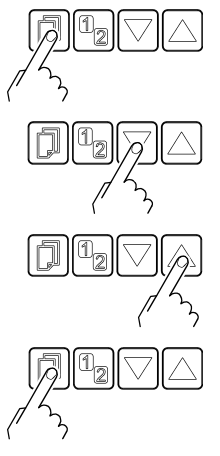

Confirm the parameter. The value flashes and can now be edited.

Edit the value.

Save the change and return to read mode

| 4.5.1 | Switching Function<br>Parameters | SETPOINT | The switching function parameter groupis used for<br>displaying, editing and entering threshold values and<br>assigning the two (TPG 361) or four (TPG 362)<br>switching functions to a measurement channel. |
|-------|----------------------------------|----------|----------------------------------------------------------------------------------------------------|
|       | Parameters in this group         | SP1-CH   | Assignment of switching function 1 to a channel                                                                                                    |
|       |                                  | SP1-L    | Switching function 1 lower threshold                                                                                                    |
|       |                                  | SP1-H    | Switching function 1 upper threshold                                                                                                    |

SP2-CH

SP2-L

SP2-H

SP3-CH

SP3-L

SP3-H

SP4-CH

SP4-L

SP4-H

<

Assignment of switching function 2 to a channel

- Switching function 2 lower threshold
- Switching function 2 upper threshold
- Assignment of switching function 3 to a channel (TPG 362 only)
  - Switching function 3 lower threshold (TPG 362 only)
- Switching function 3 upper threshold (TPG 362 only)
- Assignment of switching function 4 to a channel (TPG 362 only)
- Switching function 4 lower threshold (TPG 362 only)
- Switching function 4 upper threshold (TPG 362 only)

One level back

The TPG 361 has two, and the TPG 362 four, switching functions with two adjustable thresholds each. The status of the switching functions is displayed on the front panel ( $\rightarrow \square$  19, 15) and can be evaluated via the floating contacts at the *relay* connector.

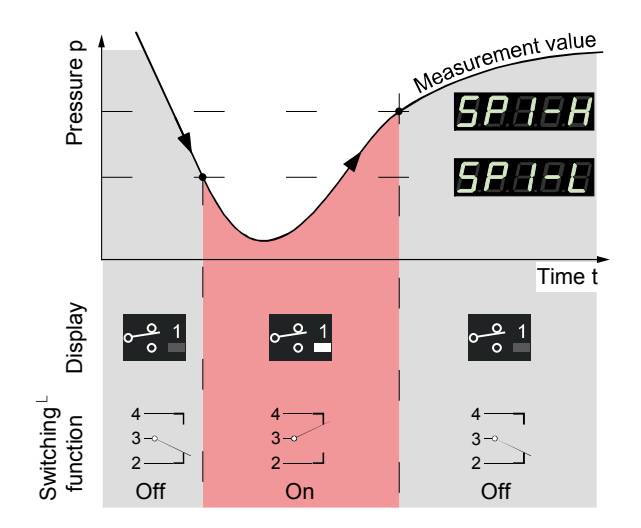

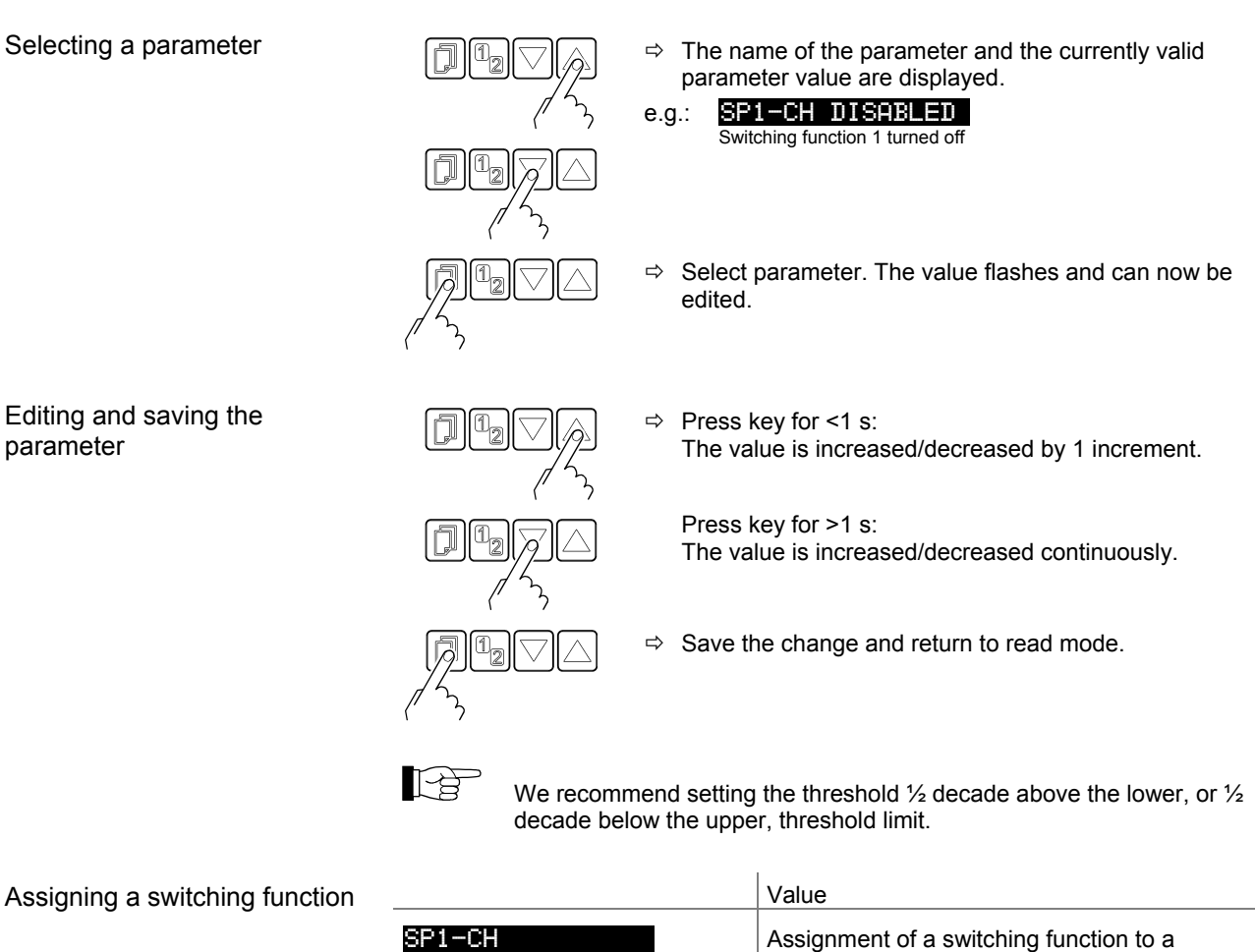

|                 | value                                                                 |
|-----------------|-----------------------------------------------------------------------|
| P1-CH           | Assignment of a switching function to a measurement channel.          |
| SP1-CH 1        | <ul> <li>Switching function 1 is assigned to<br/>channel 1</li> </ul> |
| SP1-CH 2        | <ul> <li>Switching function 1 is assigned to<br/>channel 2</li> </ul> |
| SP1-CH DISABLED | ⇒ Switching function 1 is factory-deactivated                         |
| SP1-CH ENABLED  | ⇒ Switching function 1 is turned on                                   |

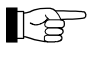

The lower and the upper threshold of a switching function are always assigned to the same channel. The last assignment is valid for both thresholds.

| Limits of the lower switching thresholds |                    | Value                                                                                                    |
|------------------------------------------|--------------------|----------------------------------------------------------------------------------------------------|
|                                          | SP1-L              | The lower threshold (Setpoint low) defines the pressure at which the switching function is activated when the pressure is dropping. |
|                                          | e.g.: SP1-L 5₌00-4 | $\Rightarrow$ gauge dependent ( $\rightarrow$ table).                                                                               |
|                                          |                    | If another gauge type is connected, the TPG 36x automatically adjusts the switching threshold if required.                          |

|            | lower<br>threshold limit                                                                   | upper<br>threshold limit |
|------------|--------------------------------------------------------------------------------------------|--------------------------|
| Sx TPR/PCR | 5×10 <sup>-4 *)</sup>                                                                      | 1500                     |
| S× IKR     | IKR 2x1: 1×10 <sup>-9</sup><br>IKR 36x: 1×10 <sup>-9</sup><br>IKR 270: 1×10 <sup>-11</sup> | 1×10 <sup>-2</sup>       |
| Sx PKR     | 1×10 <sup>-9</sup>                                                                         | 1000                     |
| S× IMR     | 1×10 <sup>-6</sup>                                                                         | 1000                     |
| Sx PBR     | 5×10 <sup>-10</sup>                                                                        | 1000                     |
| S× CMR∕APR | F.S. / 1000                                                                                | F.S                      |

all values in hPa, GAS=nitrogen

\*)  $5 \times 10^{-5}$  hPa, if RNE-EXT is activated ( $\rightarrow \mathbb{B} 40$ )

The minimum hysteresis between the upper and lower switching threshold amounts to at least 10% of the lower threshold or 1% of the set full scale value. The upper threshold is if necessary automatically adjusted to a minimum hysteresis. This prevents unstable states.

Limits of the upper switching thresholds

|                               |        | Value                                                                                                    |                                                      |                 |
|-------------------------------|--------|----------------------------------------------------------------------------------------------------|------------------------------------------------------|-----------------|
| SP1-H                         |        | The upper switching thresh defines the pressure at whi function is deactivated whe rising.                                                                         | old (Setpoint h<br>ch the switchin<br>n the pressure | igh)<br>g<br>is |
| e.g.: <mark>SP1-H 1500</mark> |        | <ul> <li>⇒ Gauge dependent (→ table).</li> <li>If another gauge type is connected, the<br/>TPG 36x automatically adjusts the threshold<br/>if required.</li> </ul> |                                                      |                 |
|                               |        | lower<br>threshold limit                                                                                                    | upper<br>threshold limit                             |                 |
| Sx TPR/PCR                    |        | +10% lower threshold                                                                                                    | 1500                                                 |                 |
| Sx IKR                        | plo    | +10% lower threshold                                                                                                    | 1×10 <sup>-2</sup>                                   |                 |
| Sx PKR                        | esho   | +10% lower threshold                                                                                                    | 1000                                                 |                 |
| S× IMR                        | er thr | +10% lower threshold                                                                                                    | 1000                                                 |                 |
| Sx PBR                        | lowe   | +10% lower threshold                                                                                                    | 1000                                                 |                 |
| S× CMR∕APR                    |        | +1% measurement range<br>(F.S.)                                                                                                    | F.S                                                  |                 |

all values in hPa, GAS=nitrogen

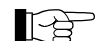

The minimum hysteresis between the upper and lower switching threshold amounts to at least 10% of the lower threshold or 1% of the set full scale value. This prevents unstable states.

#### 4.5.2 Gauge parameters

SENSOR

The sensor parameter group is used for displaying, entering and editing parameters of the connected gauges.

#### Parameters in this group

| DEGAS  | Cleaning the electrode system.      |
|--------|-------------------------------------|
| FSR    | Measurement range linear gauges.    |
| FILTER | Measurement value filter.           |
| OFFSET | Offset correction.                  |
| GAS    | Calibration factor for other gases. |
| COR    | Offset correction.                  |
| DIGITS | Display resolution.                 |
| <      | One level back.                     |

#### Selecting a parameter

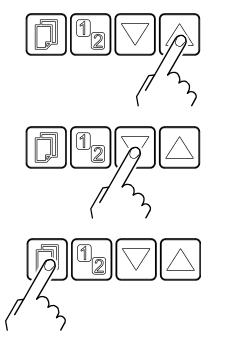

- ⇒ The name of the parameter and the currently valid parameter value are displayed.
- e.g.: DEGAS OFF
- ⇒ Select parameter. The value flashes and can now be edited.

Some parameters are not available for all gauges and thus not always displayed.

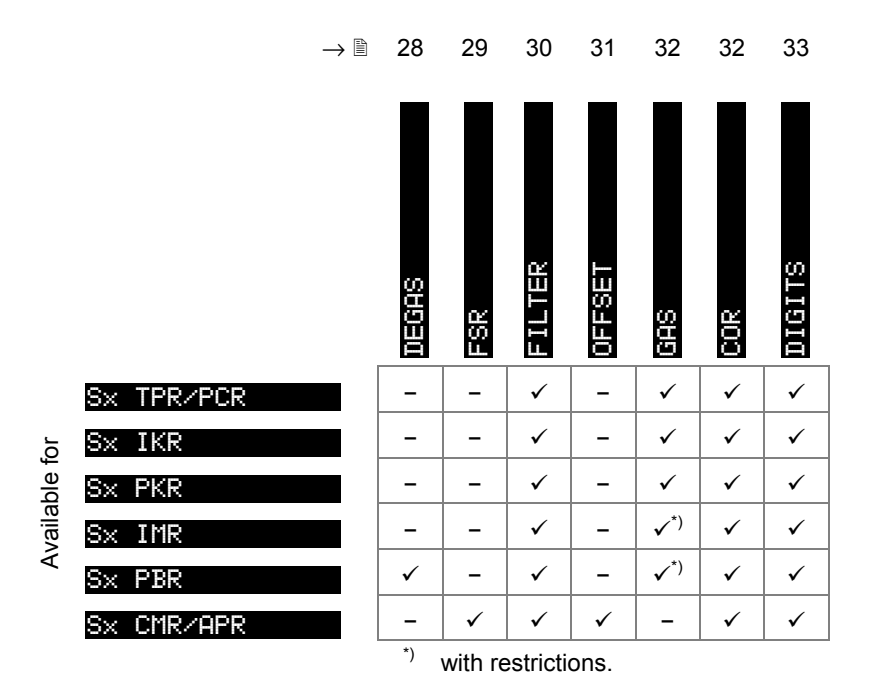

Degas

Contamination deposits on the electrode system of hot cathode gauges may cause instabilities of the measurement values. The degas function facilitates cleaning of the electrode system.

| Available | for the | following | gauges: |
|-----------|---------|-----------|---------|
|-----------|---------|-----------|---------|

|              | Pirani & Pirani Capacitance Gauge | (TPR/PCR) |
|--------------|-----------------------------------|-----------|
|              | Cold Cathode Gauge                | (IKR)     |
|              | FullRange <sup>®</sup> CC Gauge   | (PKR)     |
|              | Process Ion Gauge                 | (IMR)     |
| $\checkmark$ | FullRange <sup>®</sup> BA Gauge   | (PBR)     |
|              | Capacitance & Piezo Gauge         | (CMR/APR) |
|              |                                   |           |

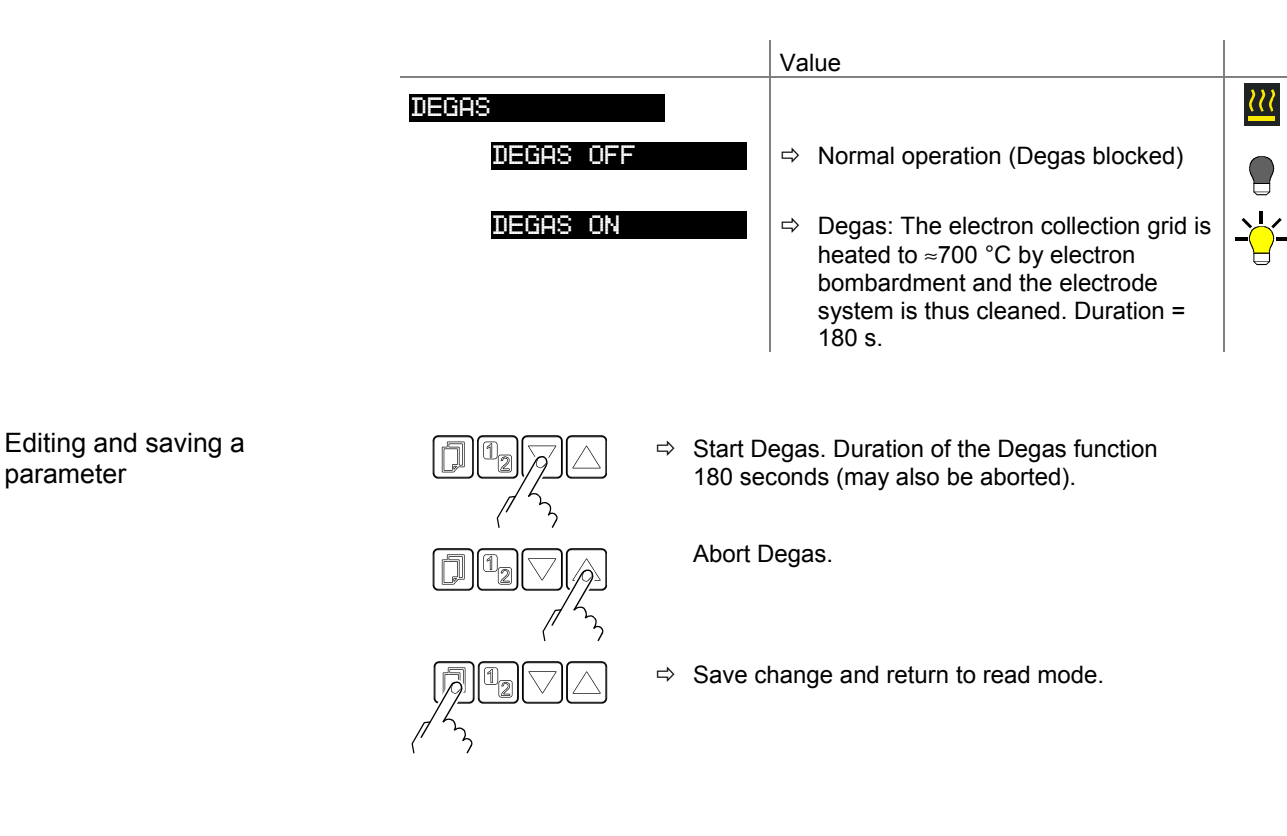

Measuring range (F.S.) of linear gauges

For linear gauges, the full scale (F.S.) value has to be defined on the basis of the connected gauge type. For logarithmic gauges it is automatically recognized.

Available for the following gauges:

D Pirani & Pirani Capacitance Gauge (TPR/PCR) □ Cold Cathode Gauge

- (IKR)
  - (PKR)
- □ FullRange<sup>®</sup> CC Gauge □ Process Ion Gauge
- □ FullRange<sup>®</sup> BA Gauge
- ☑ Capacitance & Piezo Gauge
- (IMR) (PBR) (CMR/APR)

|                                                                                             | Value                                                                                                    |
|---------------------------------------------------------------------------------------------|----------------------------------------------------------------------------------------------------|
| FSR<br>e.g. <mark>FSR 1000 MBAR</mark>                                                      | <ul> <li>⇒ 0.01 hPa</li> <li>0.1 hPa</li> <li>1 hPa</li> <li>10 hPa</li> <li>100 hPa</li> <li>1000 hPa</li> <li>200 kPa</li> <li>500 kPa</li> <li>5000 kPa</li> <li>5000 kPa</li> <li>A conversion table can be found in the</li> </ul> |
| D<br>D<br>D<br>D<br>D<br>D<br>D<br>D<br>D<br>D<br>D<br>D<br>D<br>D                          | Appendix ( $\rightarrow \equiv 56$ ).<br>ue is increased/decreased by the defined<br>ents.                                                                                                    |
| D<br>D<br>D<br>D<br>D<br>D<br>D<br>D<br>D<br>D<br>D<br>D<br>D<br>D<br>D<br>D<br>D<br>D<br>D | nange and return to read mode.                                                                                                    |
|                                                                                             |                                                                                                    |

Measurement value filter

The measurement value filter permits a better evaluation of unstable or disturbed measuring signals.

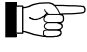

The measurement value filter does not affect the analog output  $(\rightarrow \mathbb{B} \ 15)$ .

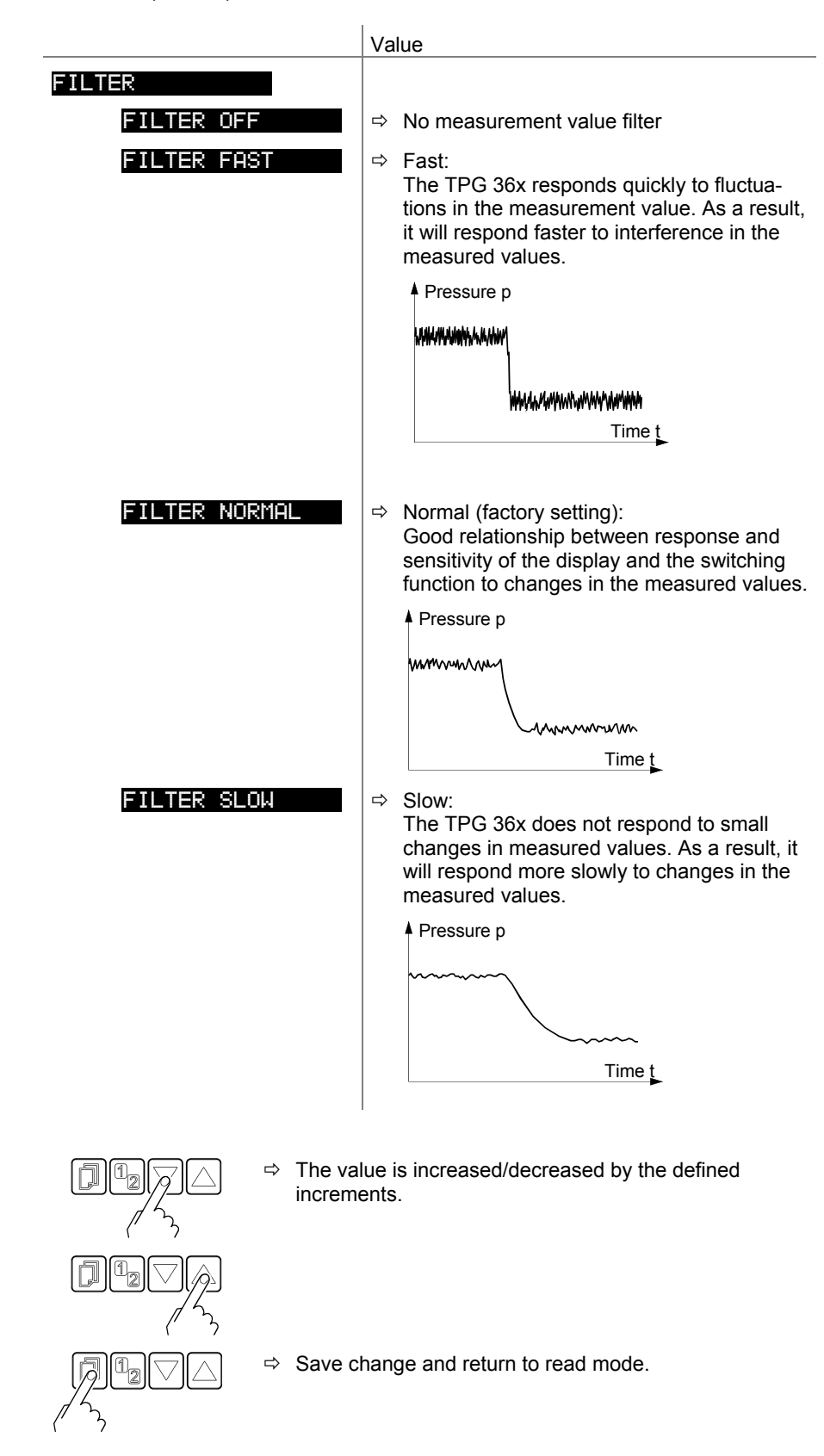

Editing and saving a

parameter

Offset correction

The offset value is displayed and readjusted according to the actual measurement value.

Available for the following gauges:

| Pirani & Pirani Capacitance Gauge | (TPR/PCR) |
|-----------------------------------|-----------|
| Cold Cathode Gauge                | (IKR)     |
| FullRange <sup>®</sup> CC Gauge   | (PKR)     |
| Process Ion Gauge                 | (IMR)     |
| FullRange <sup>®</sup> BA Gauge   | (PBR)     |

☑ Capacitance & Piezo Gauge

uge (CMR/APR)

The offset correction affects:

- ☑ the displayed measurement value
- □ the displayed threshold value of the switching functions
- $\Box$  the analog outputs at the *control* connector ( $\rightarrow \blacksquare$  15)

|                                | Value                                                                                                    |   |
|--------------------------------|----------------------------------------------------------------------------------------------------|---|
| OFFSET                         |                                                                                                    | + |
| OFFSET OFF                     | ⇒ Offset correction factory-deactivated                                                                  |   |
| e.g.: <mark>OFFSET 9.53</mark> | <ul> <li>Offset correction activated (display<br/>in the relevant units of measure-<br/>ment)</li> </ul> |   |

Editing and saving a parameter

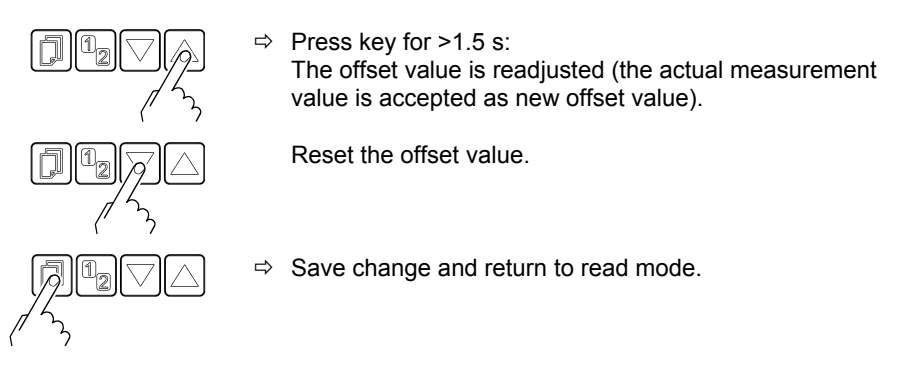

When offset correction is activated, the saved offset value is subtracted from the actual measurement value. This allows measuring relative to a reference pressure.

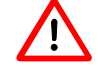

When the zero of the gauge is readjusted, the offset correction must be deactivated.

#### Calibration factor GAS

The calibration factor GAS allows

- the measured value to be calibrated for the preset gases N2, Ar, H2, He, Ne, Kr and Xe, or
- manual input of the correction factor for other gases (COR). •

 $\rightarrow$  Characteristic curves in  $\square$  [1] ... [14].

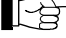

This parameter is not available for the unit of measurement: Volt.

(PKR) (IMR)

(PBR)

(CMR/APR)

Available for the following gauges:

- Pirani & Pirani Capacitance Gauge <sup>1)</sup> (TPR/PCR)) (IKR)
- Cold Cathode Gauge  $\checkmark$
- ✓ FullRange<sup>®</sup> CC Gauge <sup>2)</sup>
   ✓ Process Ion Gauge
- ☑ FullRange<sup>®</sup> BA Gauge <sup>3)</sup>
- □ Capacitance & Piezo Gauge
  - <sup>1)</sup> Effective from pressure <1 hPa.

  - <sup>2)</sup> Effective from pressure <1×10<sup>5</sup> hPa.
     <sup>3)</sup> Effective from pressure <1×10<sup>2</sup> hPa.
- Value GAS GAS N2 ⇒ Gas: nitrogen / air (factory setting) GAS AR ⇒ Gas: argon ⇒ Gas: hydrogen GAS H2 GAS HE ⇒ Gas: helium GAS NE ⇒ Gas: neon ⇒ Gas: krypton GAS KR GAS XE ⇒ Gas: xenon Calibration factor for other gases by ⇔ GAS COR manually entering parameter COR

Editing and saving a parameter

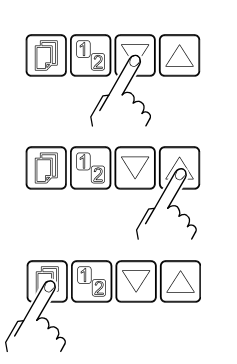

⇒ The value is increased/decreased by the defined increments.

⇒ Save change and return to read mode.

Calibration factor COR The calibration factor COR allows the measured value to be calibrated for other gases ( $\rightarrow$  characteristic curve in  $\square$  [1] ... [14]). Precondition: Parameter "GAS COR" set. [~& This parameter is not available with the measurement unit: Volt. Available for the following gauges: Pirani & Pirani Capacitance Gauge (TPR/PCR) ☑ Cold Cathode Gauge (IKR) ☑ FullRange<sup>®</sup> CC Gauge
 ☑ Process Ion Gauge (PKR) (IMR) ☑ FullRange<sup>®</sup> BA Gauge (PBR) ☑ Capacitance & Piezo Gauge (CMR/APR) Value COR e.g. COR 1.00 ⇒ No correction COR 1.53 ⇒ Measurement value corrected by a e.a. factor of 0.10 ... 10.00 Editing and saving a The value is increased/decreased by the defined parameter increments. Save change and return to read mode. ⇒ **Display resolution** Display resolution of measured values. Available for the following gauges: ☑ Pirani & Pirani Capacitance Gauge (TPR/PCR) ☑ Cold Cathode Gauge (IKR) ☑ FullRange<sup>®</sup> CC Gauge (PKR) ☑ Process Ion Gauge (IMR) ✓ FullRange<sup>®</sup> BA Gauge (PBR) ☑ Capacitance & Piezo Gauge (CMR/APR) Value DIGITS ⇒ automatic <sup>\*)</sup> (factory setting) DIGITS AUTO ⇒ e.g. 2E-1 or 500 DIGITS 1 DIGITS 2 ⇒ e.g. 2.5E-1 or 520 DIGITS 3 ⇒ e.g. 2.47E-1 or 523 ⇒ e.g. 2.473E-1 or 523.7 DIGITS 4 \*) The mantissa is dependent on the connected gauge and the currently valid pressure value. With PCR gauges in the pressure range p<1.0E-4 hPa and activated RNG-EXT

 $(\rightarrow \blacksquare 40)$  the display is reduced by one decimal digit.

#### 4.5.3 Gauge Control

#### SENSOR-CONTROL >

The sensor control group is used for displaying, entering and editing parameters which define how the connected gauges are activated/deactivated.

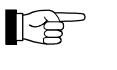

If the connected gauges cannot be controlled ( $\rightarrow$  B 35), this group is not available.

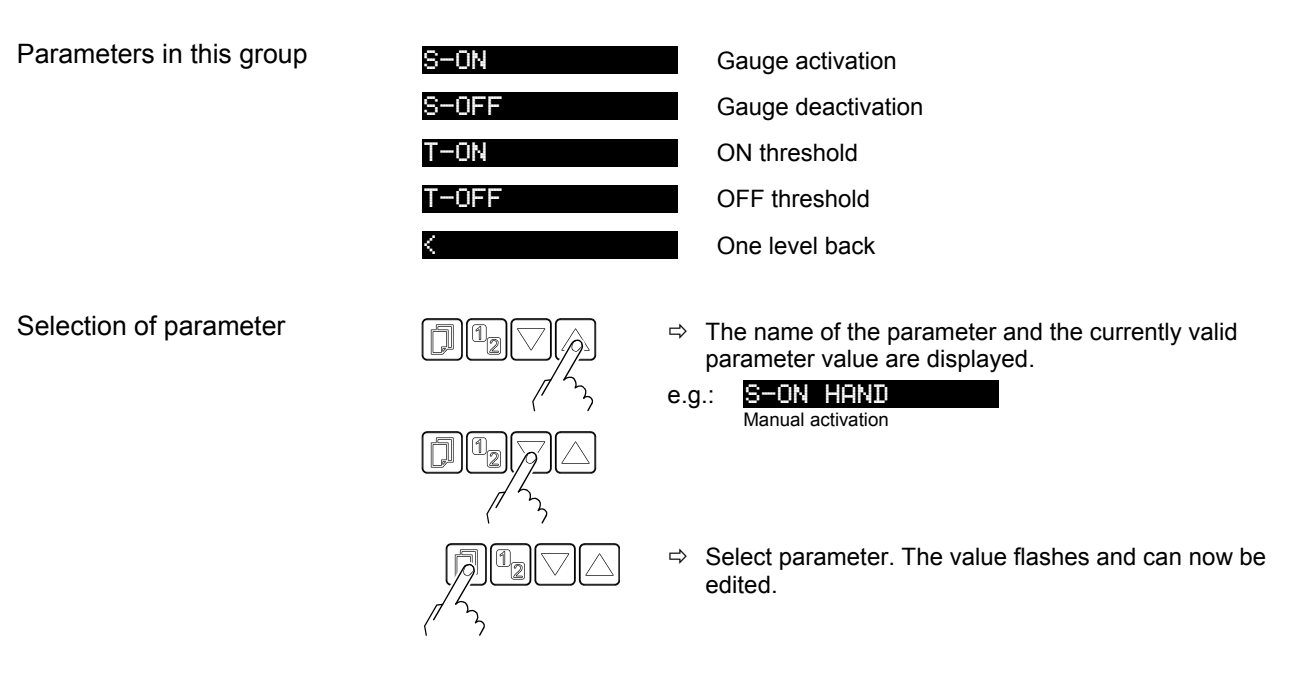

Some parameters are not available for all gauges and thus not always displayed.

|       |            | $\rightarrow$ | 35   | 36   | 36    | 38    |  |
|-------|------------|---------------|------|------|-------|-------|--|
|       |            |               | NO-S | T-ON | S-OFF | T-0FF |  |
|       | Sx TPR/PCR |               | _    | _    | _     | -     |  |
| or    | S× IKR     |               | ✓    | ✓    | ✓     | ✓     |  |
| ble f | Sx PKR     |               | ✓    | -    | ✓     | -     |  |
| /aila | S× IMR     |               | ✓    | ✓    | ✓     | ✓     |  |
| Ā     | Sx PBR     |               | ~    | ~    | ~     | ✓     |  |
|       | Sx CMR∕APR |               | -    | -    | -     | -     |  |

#### Gauge activation

Certain gauges can be activated by different means.

- The following gauges can be controlled:
- Pirani & Pirani Capacitance Gauge (TPR/PCR)
- ☑ Cold Cathode Gauge
- ☑ FullRange<sup>®</sup> CC Gauge \*)
- ☑ Process Ion Gauge
   ☑ FullRange<sup>®</sup> BA Gauge
   □ Capacitance & Piezo Gauge (PBR) (CMR/APR)

<sup>\*)</sup> except by a gauge connected to the other measurement channel.

(IKR)

(PKR)

(IMR)

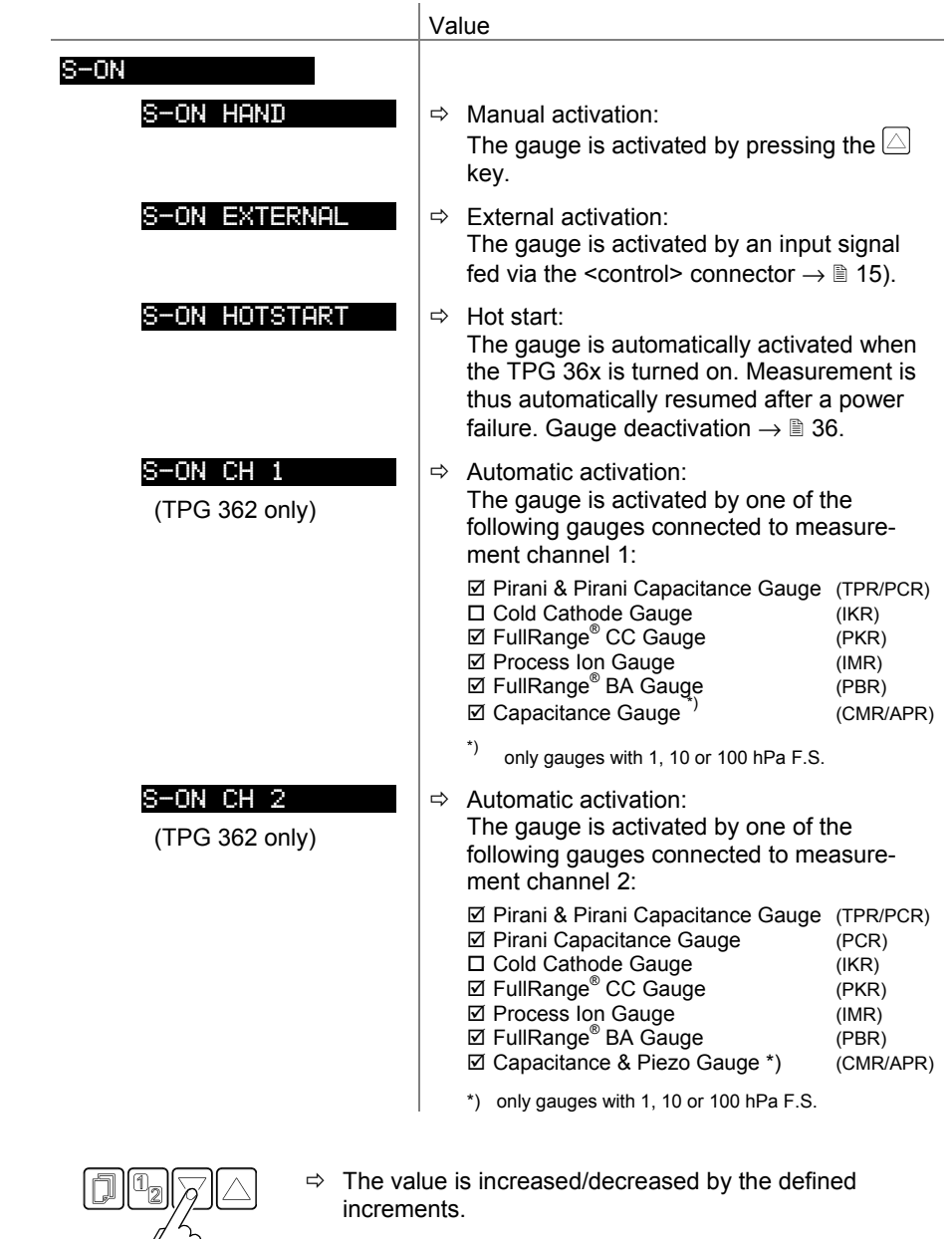

Editing and saving a parameter

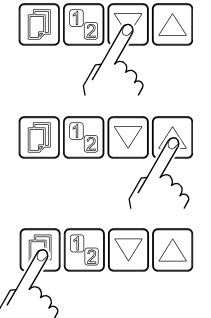

⇒ Save change and return to read mode.

ON threshold (TPG 362 only)

Definition of the ON threshold for the gauge to be activated by a gauge connected to the other measurement channel.

Available for the following following gauges:

|              | Pirani & Pirani Capacitance Gauge | (TPR/PCR) |
|--------------|-----------------------------------|-----------|
| $\checkmark$ | Cold Cathode Gauge                | (IKR)     |
|              | FullRange <sup>®</sup> CC Gauge   | (PKR)     |
| $\checkmark$ | Process Ion Gauge                 | (IMR)     |
| $\checkmark$ | FullRange <sup>®</sup> BA Gauge   | (PBR)     |
|              | Capacitance & Piezo Gauge         | (CMR/APR) |
|              |                                   |           |

|                 |                                     |                                   | Value                             |                    |                    |  |
|-----------------|-------------------------------------|-----------------------------------|-----------------------------------|--------------------|--------------------|--|
| T-ON            |                                     |                                   |                                   |                    |                    |  |
| e.g.: T-ON 1.00 |                                     | $\rightarrow$ table belo          | $\rightarrow$ table below.        |                    |                    |  |
|                 |                                     | PKR                               | с                                 | MR, APR            | 1                  |  |
|                 | TPR<br>PCR                          | IMR<br>PBR                        | F.S.=1                            | F.S.=10            | F.S.=100           |  |
| IKR             | 10 <sup>-3*)</sup> 10 <sup>-2</sup> | 10 <sup>-5</sup> 10 <sup>-2</sup> | 10 <sup>-3</sup> 10 <sup>-2</sup> |                    | _                  |  |
| IMR             | 10 <sup>-3*)</sup> 1                | 10 <sup>-5</sup> …1               | 10 <sup>-3</sup> …1               | 10 <sup>-2</sup> 1 | 10 <sup>-1</sup> 1 |  |
| PBR             | 10 <sup>-3*)</sup> …1               | 10 <sup>-5</sup> …1               | 10 <sup>-3</sup> …1               | 10 <sup>-2</sup> 1 | 10 <sup>-1</sup> 1 |  |

all values in hPa, CAL=1

<sup>\*)</sup> 10<sup>-4</sup> hPa, if PrE is activated ( $\rightarrow \square$  40)

Value T-OFF must be  $\geq T-ON$ .

⇒ Press key for <1 s: The value is increased/decreased by 1 increment.

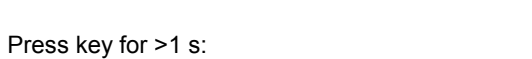

The value is increased/decreased continuously.

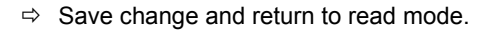

Gauge deactivation

Editing and saving a

parameter

Certain gauges can be deactivated by different means.

The following gauges can be controlled:

|              | Pirani & Pirani Capacitance Gauge                 | (TPR/PCR) |
|--------------|---------------------------------------------------|-----------|
| $\checkmark$ | Cold Cathode Gauge                                | (IKR)     |
| $\checkmark$ | FullRange <sup>®</sup> CC Gauge <sup>*, **)</sup> | (PKR)     |
| $\checkmark$ | Process Ion Gauge *)                              | (IMR)     |
| $\checkmark$ | FullRange <sup>®</sup> BA Gauge <sup>*)</sup>     | (PBR)     |
|              | Capacitance & Piezo Gauge                         | (CMR/APR) |
|              | *)                                                |           |

\*\*) except for self control

except by a gauge connected to the other measurement channel.

|                                                 | Va | lue                                                                                                    |                                                            |
|-------------------------------------------------|----|----------------------------------------------------------------------------------------------------|------------------------------------------------------------|
| S-OFF                                           |    |                                                                                                    |                                                            |
| S-OFF HAND                                      | ⇔  | Manual deactivation:<br>The gauge is deactivated by press<br>key                                                                                                    | ing the $\square$                                          |
| S-OFF EXTERN                                    | ⇔  | External deactivation:<br>The gauge is deactivated by an inpvia the <control> connector <math>\rightarrow \square</math> 1</control>                                                                                                    | out signal<br>5).                                          |
| S-OFF_SELF<br>(also with<br>Cold Cathode Gauge) | ⇔  | Self control:<br>The gauge deactivates itself when<br>pressure rises ( $\rightarrow \blacksquare$ 38).                                                                                                    | the                                                        |
| S-OFF CH 1<br>(only TPG 362)                    | ⇔  | <ul> <li>Automatic deactivation:<br/>The gauge is deactivated by one of the<br/>following gauges connected to<br/>measurement channel 1:</li> </ul>                                                                                                    |                                                            |
|                                                 |    | <ul> <li>☑ Pirani &amp; Pirani Capacitance Gauge</li> <li>□ Cold Cathode Gauge</li> <li>☑ FullRange<sup>®</sup> CC Gauge</li> <li>☑ Process Ion Gauge</li> <li>☑ FullRange<sup>®</sup> BA Gauge</li> <li>☑ Capacitance &amp; Piezo Gauge <sup>*</sup>)</li> </ul> | (TPR/PCR)<br>(IKR)<br>(PKR)<br>(IMR)<br>(PBR)<br>(CMR/APR) |
|                                                 |    | *) only for gauges with 1, 10 or 100 hPa F                                                                                                    | .S.                                                        |
| S-OFF CH 2<br>(only TPG 362)                    | ⇔  | Automatic deactivation:<br>The gauge is deactivated by one c<br>following gauges connected to<br>measurement channel 2:                                                                                                    | of the                                                     |
|                                                 |    | <ul> <li>☑ Pirani &amp; Pirani Capacitance Gauge</li> <li>□ Cold Cathode Gauge</li> <li>☑ FullRange<sup>®</sup> CC Gauge</li> <li>☑ Process Ion Gauge</li> <li>☑ FullRange<sup>®</sup> BA Gauge</li> <li>☑ Capacitance &amp; Piezo Gauge *)</li> </ul>            | (TPR/PCR)<br>(IKR)<br>(PKR)<br>(IMR)<br>(PBR)<br>(CMR/APR) |
|                                                 |    | *) only gauges with 1, 10 or 100 hPa F.S.                                                                                                    |                                                            |

#### Editing and saving a parameter

12

 $\Rightarrow$  Save change and return to read mode.

The value is increased/decreased by the defined

OFF threshold (TPG 361 only)

#### Definition of the OFF threshold for the gauge to be deactivated by itself.

Available for othe following gauges:

⇒

increments.

- ☑ Cold Cathode Gauge
   ☑ FullRange<sup>®</sup> CC Gauge
   □ Process Ion Gauge
   □ FullRange<sup>®</sup> BA Gauge
   □ FullRange<sup>®</sup> BA Gauge
- □ Capacitance & Piezo Gauge
- (IKRx) (PKR) (IMR) (PBR) (CMR/APR)

|                   | Value                                                        |
|-------------------|--------------------------------------------------------------|
| T-OFF             |                                                              |
| e.g.: T-OFF 0.001 | 10 <sup>-5</sup> …10 <sup>-2</sup> hPa, GAS = N <sub>2</sub> |

i.

#### Editing and saving a parameter

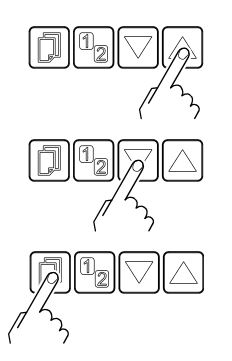

⇒ Press key for <1 s: The value is increased/descreased by 1 increment.

Press key for >1 s: The value is increased/decreased continuously.

⇒ Save change and return to read mode.

OFF threshold (TPG 362 only)

Definition of the OFF threshold for the gauge to be deactivated by a gauge connected to the other measurement channel or by itself.

Available for the followingi gauges:

- □ Pirani & Pirani Capacitance Gauge (TPR/PCR)
- □ Priant & Priant Capacitance C
   □ Cold Cathode Gauge
   □ FullRange<sup>®</sup> CC Gauge
   □ Process Ion Gauge
   □ FullRange<sup>®</sup> BA Gauge
   □ Capacitance & Piezo Gauge

e.g.: T-OFF 0.001

(IKRx) (PKR) (IMR) (PBR) (CMR/APR)

| •     | Ū. |       |
|-------|----|-------|
|       |    | Value |
| T-OFF |    |       |

→ table below.

|     |                                     | PKR                               | CMR, APR                          |                    |                     |
|-----|-------------------------------------|-----------------------------------|-----------------------------------|--------------------|---------------------|
|     | TPR<br>PCR                          | IMR<br>PBR                        | F.S.=1                            | F.S.=10            | F.S.=100            |
| IKR | 10 <sup>-3*)</sup> 10 <sup>-2</sup> | 10 <sup>-5</sup> 10 <sup>-2</sup> | 10 <sup>-3</sup> 10 <sup>-2</sup> | _                  | _                   |
| IMR | 10 <sup>-3*)</sup> 1                | 10 <sup>-5</sup> …1               | 10 <sup>-3</sup> …1               | 10 <sup>-2</sup> 1 | 10 <sup>-1</sup> …1 |
| PBR | 10 <sup>-3*)</sup> 1                | 10 <sup>-5</sup> …1               | 10 <sup>-3</sup> …1               | 10 <sup>-2</sup> 1 | 10 <sup>-1</sup> …1 |

all values in hPa, CAL=1

\*)  $10^{-4}$  hPa, if RNG-EXT is activated ( $\rightarrow \blacksquare 40$ )

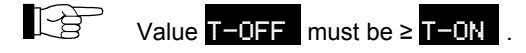

Editing and saving a parameter

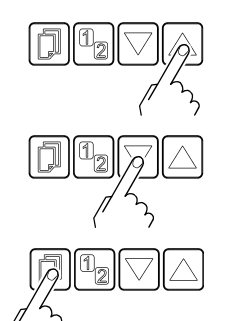

⇒ Press key for <1 s: The value is increased/decreased by 1 increment.

Press key for >1 s: The value is increased/decreased continuously.

⇒ Save change and return to read mode.

#### 4.5.4 General Parameters

Parameters in this group

The General parameters group is used for displaying, entering and editing generally applicable system parameters.

| UNIT       | Measurement unit                       |
|------------|----------------------------------------|
| BAUD USB   | Transmission rate USB interface        |
| RNG-EXT    | Pirani range extension                 |
| ERR-RELAY  | Error relay                            |
| PE-UR      | Penning underrange                     |
| Bargraph   | Bar graph display                      |
| ADDRESS    | RS485 node address                     |
| PROTOCOL   | Protocol serial interface              |
| BACKLIGHT  | Backlight                              |
| SCREENSAVE | Screensave                             |
| CONTRAST   | Contrast adjustment                    |
| DEFAULT    | Factory settings                       |
| LANGUAGE   | Language                               |
| FORMAT     | Number format, measurement value       |
| END VAL    | Display of measurement range end value |
| <          | One level back                         |

Selecting a parameter

Editing and saving a parameter

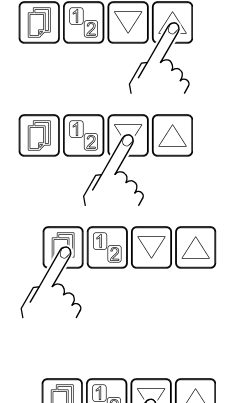

GENERAL

- ⇒ The name of the parameter and the currently valid parameter value are displayed.
- UNIT PASCAL e.g.: Measurement unit
- ⇔ Select parameter. The vaue flashes and can now be edited.
- The value is increased/decreased by the defined ⇔ increments.
- ⇒ Save change and return to read mode.

#### Measurement unit

Unit of measured values, thresholds etc. See Appendix for conversion table (→ 🖹 56).

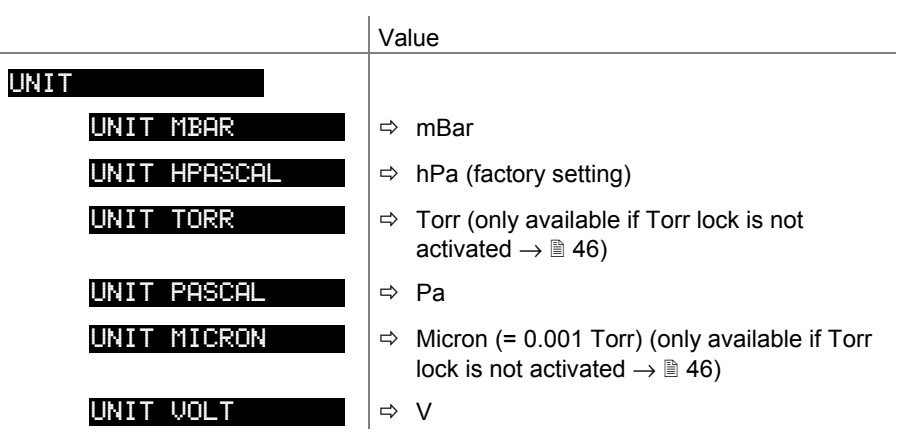

TPG 361 only: If the measurement unit micron is selected, automatic changeover to Torr occurs above 99000 micron. Below 90 Torr automatic changeover back to the measurement unit micron occurs.

Transmission rate

Transmission rate of the USB interface.

The transmission rate of the RS485 interface is 9600 baud and cannot be changed.

|                 | Value                         |
|-----------------|-------------------------------|
| BAUD USB        |                               |
| BAUD USB 9600   | ⇒ 9600 baud (factory setting) |
| BAUD USB 19200  | ⇔ 19200 baud                  |
| BAUD USB 38400  | ⇔ 38400 baud                  |
| BAUD USB 57600  | ⇔ 57600 baud                  |
| BAUD USB 115200 | ⇔ 115200 baud                 |

Pirani range extension

The display and setpoint adjustment range of the Pirani Capacitance Gauge can be extended.

(TPR)

(PCR)

(IKR) (PKR) (IMR)

Measurement range

5×10<sup>-5</sup>...1500 hPa

Available for the following gauge(s):

- D Pirani Gauge
- ☑ Pirani Capacitance Gauge
- □ Cold Cathode Gauge □ FullRange<sup>®</sup> CC Gauge □ Process Ion Gauge
- (PBR)

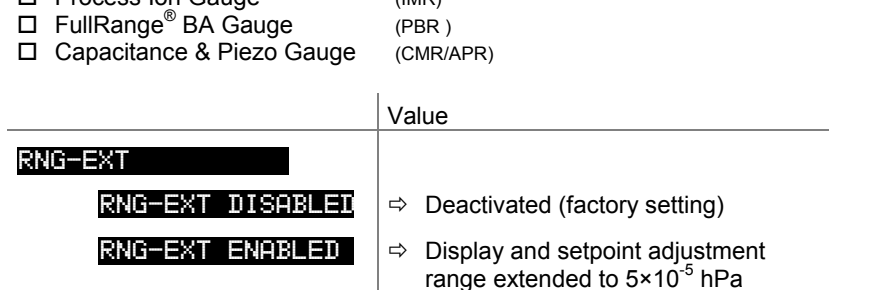

#### Error relay

#### Switching behaviour of the error relay.

|                 | Value                                          |
|-----------------|------------------------------------------------|
| ERR-RELAY       |                                                |
| ERR-RELAY ALL   | Switches for all errors (factory setting)      |
| ERR-RELAY no SE | ⇒ Only unit errors                             |
| ERR-RELAY CH 1  | ⇒ Error sensor 1 and unit error                |
| ERR-RELAY CH 2  | ➡ Error sensor 2 and unit error (only TPG 362) |

Underrange control

Definition of behaviour in the event of an underrange with Cold Cathode Gauges (Penning underrange control).

Available for the following gauges:

|              | Pirani & Pirani Capacitance Gauge | (TPR/PCR) |
|--------------|-----------------------------------|-----------|
| $\checkmark$ | Cold Cathode Gauge                | (IKR)     |
|              | FullRange <sup>®</sup> CC Gauge   | (PKR)     |
|              | Process Ion Gauge                 | (IMR)     |
|              | FullRange <sup>®</sup> BA Gauge   | (PBR)     |
|              | Capacitance & Piezo Gauge         | (CMR/APR) |

There are a number of possible causes of an underrange:

- · the pressure in the vacuum system is lower than the measurement range
- the measurement element has not (yet) ignited.
- discharge has failed
- a fault has occurred

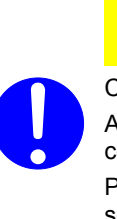

Caution Caution

An underrange can lead to unintended reactions of the connected control system.

Prevent false control signals and messages by disconnecting the sensor and control cables.

|                | Value                                                                                                    |
|----------------|----------------------------------------------------------------------------------------------------|
| PE-UR          |                                                                                                    |
| PE-UR DISABLED | Factory setting. Underrange state is inter-<br>preted as an admissible measurement<br>value. UR is displayed. The switching<br>function remains ON.      |
| PE-UR ENABLED  | <ul> <li>Underrange state is interpreted as an ad-<br/>missible measurement value. UR is dis-<br/>played. The switching function remains OFF.</li> </ul> |
|                |                                                                                                    |

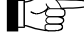

If there is a possibility of the pressure in the vacuum system dropping below the measurement range of the gauge, it is advisable to select **PE-UR DISABLED**.

If **PE-UR ENABLED** is selected, evaluation of the switching function is suppressed for 10 seconds when the gauge is turned on and each time after an underrange has recurred. During this time, the switching function remains OFF.

Bar graph

In the dot matrix a bar graph or the measured pressure as a function of time  $(p = f_{(t)})$  may be shown.

During parameter setting the parameter and the parameter value may be displayed in place of this.

|                  | Va | lue                                                                                                    |
|------------------|----|----------------------------------------------------------------------------------------------------|
| BARGRAPH         |    |                                                                                                    |
| BARGRAPH OFF     | ⇔  | Factory setting.                                                                                                    |
| BARGRAPH FSR     | ⇔  | Bar graph covering full scale range.                                                                                                    |
| BARGRAPH FSR h   | ⇔  | Bar graph covering full scale range, high-<br>level presentation.                                                                                        |
| BARGRAPH FSR+SP  | ⇔  | Bar graph covering full scale range and setpoint threshold.                                                                                              |
| BARGRAPH DEC     | ⇔  | Bar graph covering a decade according to current measurement value.                                                                                      |
| BARGRAPH DEC h   | ₽  | Bar graph covering a decade according to current measurement value, high-level presentation.                                                             |
| BARGRAPH DEC+SP  | ⇔  | Bar graph covering a decade according to current measurement value and setpoint threshold.                                                               |
| BARGRAPH f(0.2s) | ⇔  | $p = f_{(t)}$ , autoscaled, 0.2 seconds / pixel                                                                                                    |
|                  |    | For each measurement every 200 ms a measurement value is saved in tabular form and the last 100 measurement values (=100 pixel) are shown autoscaled.    |
|                  |    | The represented data string corresponds to a logging duration of 20 seconds.                                                                             |
| BARGRAPH f(1s)   | ⇔  | $p = f_{(t)}$ , autoscaled, 1 second / pixel                                                                                                    |
|                  |    | For each measurement every second a measurement value is saved in tabular form and the last 100 measurement values (=100 pixel) are shown autoscaled.    |
|                  |    | The represented data string corresponds to a logging duration of 100 seconds.                                                                            |
| BARGRAPH f(6s)   | ⇔  | $p = f_{(t)}$ , autoscaled, 6 seconds / pixel                                                                                                    |
|                  |    | For each measurement every 6 seconds a measurement value is saved in tabular form and the last 100 measurement values (=100 pixel) are shown autoscaled. |
|                  |    | The represented data string corresponds to a logging duration of 10 minutes.                                                                             |
| BARGRAPH f(1min) | ⇔  | $p = f_{(t)}$ , autoscaled, 1 minute / pixel                                                                                                    |
|                  |    | For each measurement every minute a measurement value is saved in tabular form and the last 100 measurement values (=100 pixel) are shown autoscaled.    |
|                  |    | The represented data string corresponds to a logging duration of 100 minutes.                                                                            |

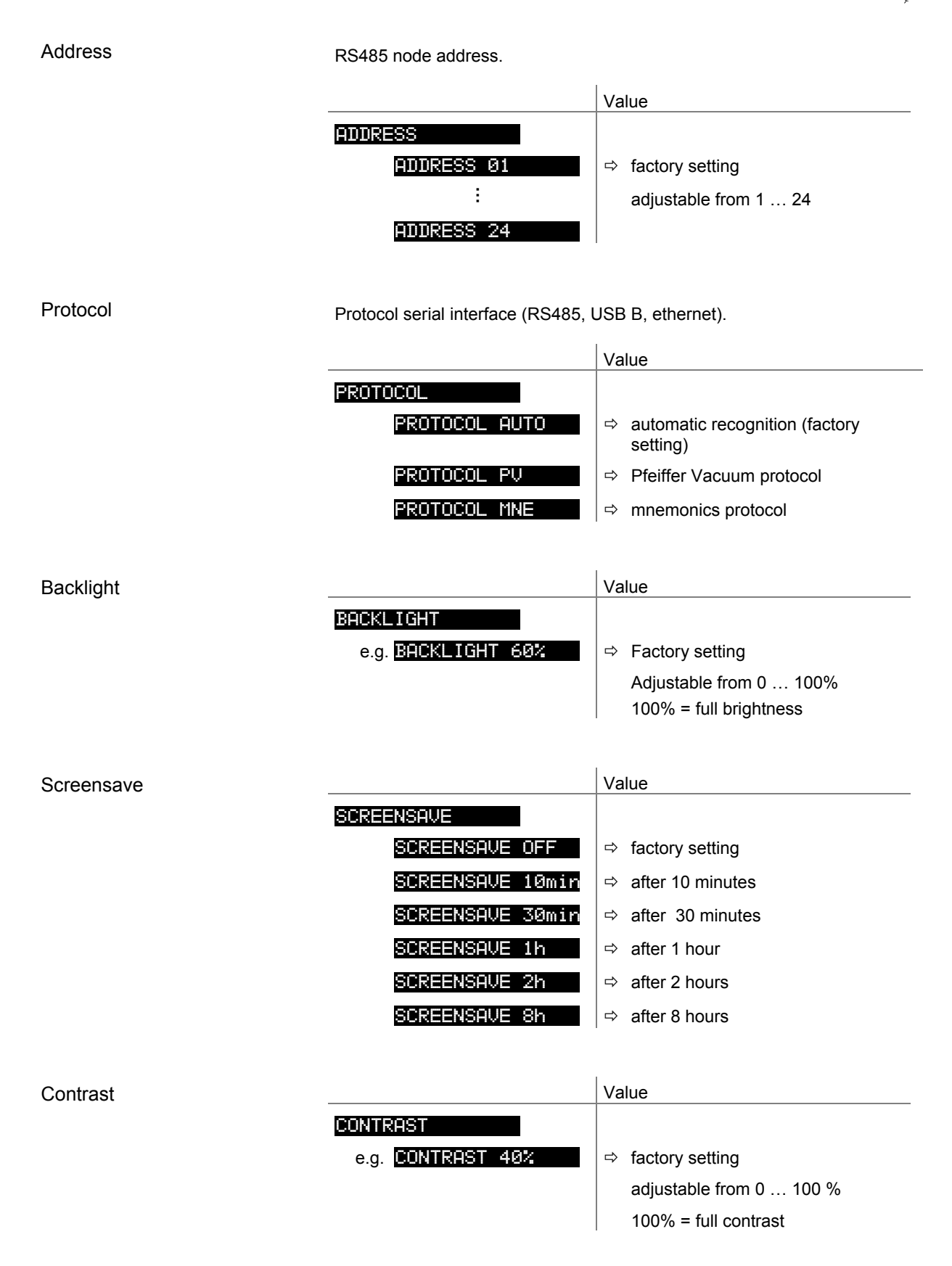

#### Default parameter settings

All user parameter settings are replaced by the default values (factory settings).

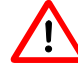

Loading of the default parameter settings is irreversible.

|                | Value                                                                     |
|----------------|---------------------------------------------------------------------------|
| DEFAULT        |                                                                           |
| DEFAULT ▼+▲ 2s | Press ⊠ keys at the same time for<br>>2 s to start loading default values |
| DEFAULT SET    | ⇒ The default values are loaded                                           |

#### Language

Display language.

|                  | Value                       |
|------------------|-----------------------------|
| LANGUAGE         |                             |
| LANGUAGE ENGLISH | ⇒ English (factory setting) |
| LANGUAGE GERMAN  | ⇔ German                    |
| LANGUAGE FRENCH  | ⇔ French                    |

Measurement value format

Measurement values in floating point or exponential format. If a measurement value cannot reasonably be expressed in the floating point format, it is automatically displayed in the exponential format.

|               | Value                                                     |
|---------------|-----------------------------------------------------------|
| FORMAT        |                                                           |
| FORMAT X.X    | ➡ Floating point format, if possible<br>(factory setting) |
| FORMAT X.XESY | ⇒ Exponential format                                      |

Display of measurement range end value

Display of underrange or overrange.

|               | Value                                                                                                  |
|---------------|----------------------------------------------------------------------------------------------------|
| END VAL       |                                                                                                    |
| END VAL UR∕OR | <ul> <li>When an underrange or overrange occurs<br/>UR or OR is displayed (factory setting)</li> </ul> |
| END VAL VALUE | When an underrange or overrange occurs<br>the respective full scale value is displayed                 |

#### 4.5.5 Test Parameters

TEST

The Test parameter group is used for displaying the firmware version, entering and editing special parameter values, and for running test programs.

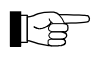

The group is only available if the  $\fbox$  key was pressed while the TPG 36x was turned on.

| SOFTWARE  | Firmware version               |
|-----------|--------------------------------|
| HARDWARE  | Hardware version               |
| MAC       | MAC address                    |
| RUNHOURS  | Operating hours                |
| WATCHDOG  | Watchdog control               |
| TORR-LOCK | Torr lock                      |
| KEY-LOCK  | Keylock                        |
| FLASH     | FLASH test (program memory)    |
| EEPROM    | EEPROM test (parameter memory) |
| DISPLAY   | Display test                   |
| I/0       | I/O test                       |
| <         | One level back                 |

The parameters in this group are available for all gauges.

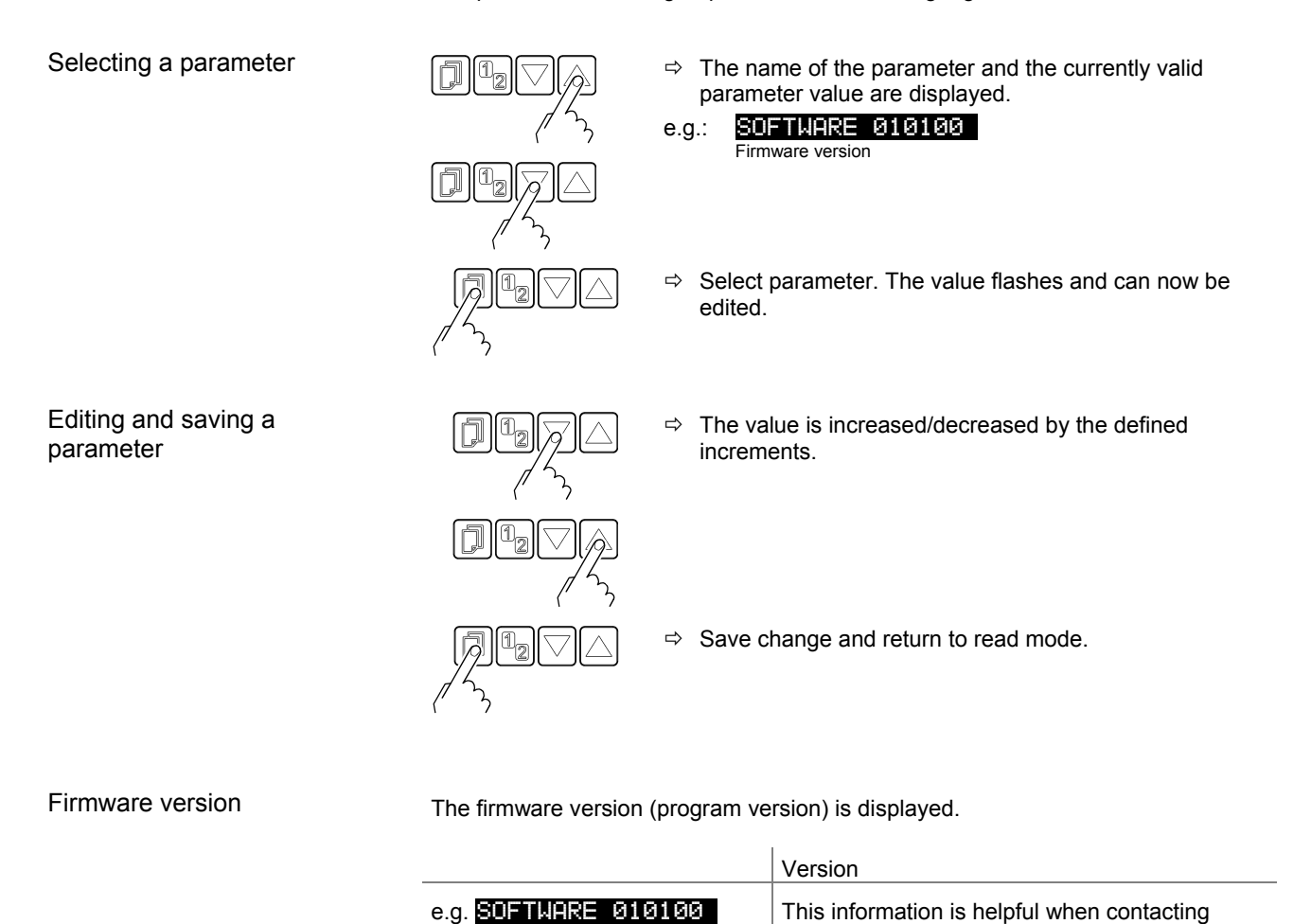

Pfeiffer Vacuum

#### Parameters in this group

BG 5500 BEN (2014-08) TPG36x.oi

| Hardware version | The hardware version is displayed.                    |                                                                                                    |
|------------------|-------------------------------------------------------|----------------------------------------------------------------------------------------------------|
|                  |                                                       | Hardware                                                                                                    |
|                  | e.g. HARDWARE Ø10100                                  | This information is helpful when contacting Pfeiffer Vacuum                                                                  |
| Operating hours  | The operating hours are displayed                     | Ι.                                                                                                    |
|                  |                                                       | Hours                                                                                                    |
|                  | e.g. RUNHOURS 24 h                                    | ⇔ Operating hours                                                                                                    |
| Watchdog control | Behaviour of the system control (v                    | vatchdog control) in the event of an error.                                                                                  |
|                  |                                                       | Setting                                                                                                    |
|                  | WATCHDOG                                              |                                                                                                    |
|                  | WATCHDOG AUTO                                         | <ul> <li>The system automatically acknowledges<br/>error messages of the watchdog after 2 s<br/>(factory setting)</li> </ul> |
|                  | WATCHDOG OFF                                          | Error messages of the watchdog have to be<br>acknowledged by the operator                                                    |
| Torr lock        | The measurement unit Torr can be setting UNIT TORR (- | e suppressed in the corresponding parameter<br>→                                                                             |
|                  |                                                       | Setting                                                                                                    |
|                  | TORR-LOCK<br>TORR-LOCK OFF<br>TORR-LOCK ON            | <ul> <li>⇒ Measurement unit Torr available (factory setting)</li> <li>⇒ Measurement unit Torr not available</li> </ul>       |
| Keylock          | The keylock function prevents inac malfunctions.      | dvertent entries in the parameter mode and thus                                                                              |

|              | Setting                                       |
|--------------|-----------------------------------------------|
| KEY-LOCK     |                                               |
| KEY-LOCK OFF | ⇒ Keylock function disabled (factory setting) |
| KEY-LOCK ON  | ⇒ Keylock function enabled                    |

#### FLASH test

#### Test of the program memory.

|             | Test sequence                                                                                                    |
|-------------|----------------------------------------------------------------------------------------------------|
| FLASH ▼+▲   | Press $\Box 	riangle$ keys at the same time to start test                                                         |
| FLASH RUN   | ⇒ Test in progress (very briefly)                                                                                 |
| FLASH PASS  | ⇒ Test completed, no error found. After the test, an 8-digit checksum (e.g.<br>FLASH Ø×12345678) is displayed.    |
| FLASH ERROR | ⇒ Test completed, error found. After the test,<br>an 8-digit checksum (e.g. FLASH<br>Øx12345678) is displayed.    |
|             | If the error persists after repeating the test,<br>please contact your nearest Pfeiffer Vacuum<br>service center. |

#### **EEPROM** test

Test of the parameter memory.

|              | Test sequence                                                                                                    |
|--------------|----------------------------------------------------------------------------------------------------|
| EEPROM ▼+▲   | Press $\Box \Box$ keys at the same time to start test                                                             |
| EEPROM RUN   | ⇒ Test in progress.                                                                                               |
| EEPROM PASS  | ⇒ Test completed, no error found.                                                                                 |
| EEPROM ERROR | ⇒ Test completed, error found.                                                                                    |
|              | If the error persists after repeating the test,<br>please contact your nearest Pfeiffer Vacuum<br>service center. |

#### Display test

Test of the display.

|             | Test sequence                                                                    |
|-------------|----------------------------------------------------------------------------------|
| DISPLAY ▼+▲ | Press 🖾 keys at the same time to start test                                      |
|             | After starting the test, all display elements are lit at the same time for 10 s. |

I/O test

Test of the unit relays. The test program tests their switching function.

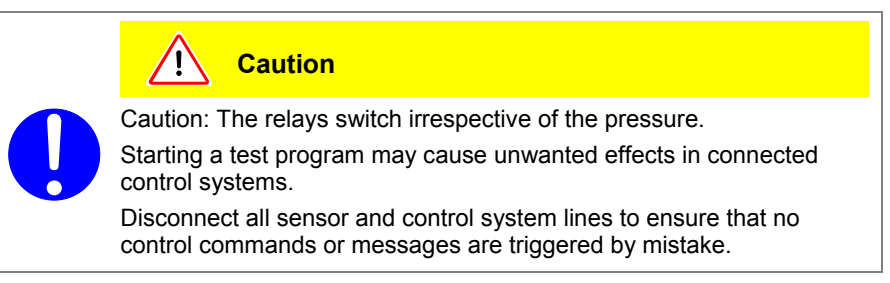

The relays switch on and off cyclically. The switching operations are indicated optically and are also clearly audible.

The switching function contacts are connected to the *control* connector on the rear of the unit ( $\rightarrow \equiv 15$ ). Check their function with an ohmmeter.

|                 | Test sequence                                             |  |  |
|-----------------|-----------------------------------------------------------|--|--|
| I∕0 ▼+ <b>▲</b> | Press $\Box 	riangle$ keys at the same time to start test |  |  |
| I∕O OFF         | All relays deactivated                                    |  |  |
| I∕O REL1 ON     | Switching function relay 1                                |  |  |
| I/O REL1 OFF    | Switching function relay 1                                |  |  |
| I∕O REL2 ON     | Switching function relay 2                                |  |  |
| I/O REL2 OFF    | Switching function relay 2                                |  |  |
| I∕O REL3 ON     | Switching function relay 3                                |  |  |
| I∕O REL3 OFF    | Switching function relay 3                                |  |  |
| I/O REL4 ON     | Switching function relay 4                                |  |  |
| I∕O REL4 OFF    | Switching function relay 4                                |  |  |
| I∕O REL5 ON     | ⇔ Gauge relay CH1                                         |  |  |
| I/O REL5 OFF    | ⇔ Gauge relay CH1                                         |  |  |
| I∕O REL6 ON     | ⇔ Gauge relay CH2                                         |  |  |
| I∕O REL6 OFF    | ⇔ Gauge relay CH2                                         |  |  |
| I∕O REL7 ON     | ⇔ Error relay                                             |  |  |
| I∕O REL7 OFF    | ⇔ Error relay                                             |  |  |

#### 4.6 Data Logger Mode

Parameters in this group

DATA LOGGER

The data logger group is used for

- displaying measurement data on a USB memory stick (interface type A on the front of the TPG 36x)
- deleting displayed measurement data from the USB memory stick

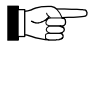

This group is only available when a USB memory stick formatted for the FAT file system (FAT32) is plugged in. Use a max. 32 GB memory stick.

Not all USB memory sticks are automatically recognized by the TPG 36x, as they (in particular cheaper brands) do not always conform to USB standard requirements. Try a different memory stick before contacting your nearest Pfeiffer Vacuum service center.

| DATE          | Current date                                      |
|---------------|---------------------------------------------------|
| TIME          | Current time                                      |
| INTERVAL      | Display interval                                  |
| DEC-SEPARATOR | Decimal separator                                 |
| FILENAME      | File name                                         |
| START / STOP  | Start / stop display                              |
| CLEAR         | Deletion of files with displayed measurement data |

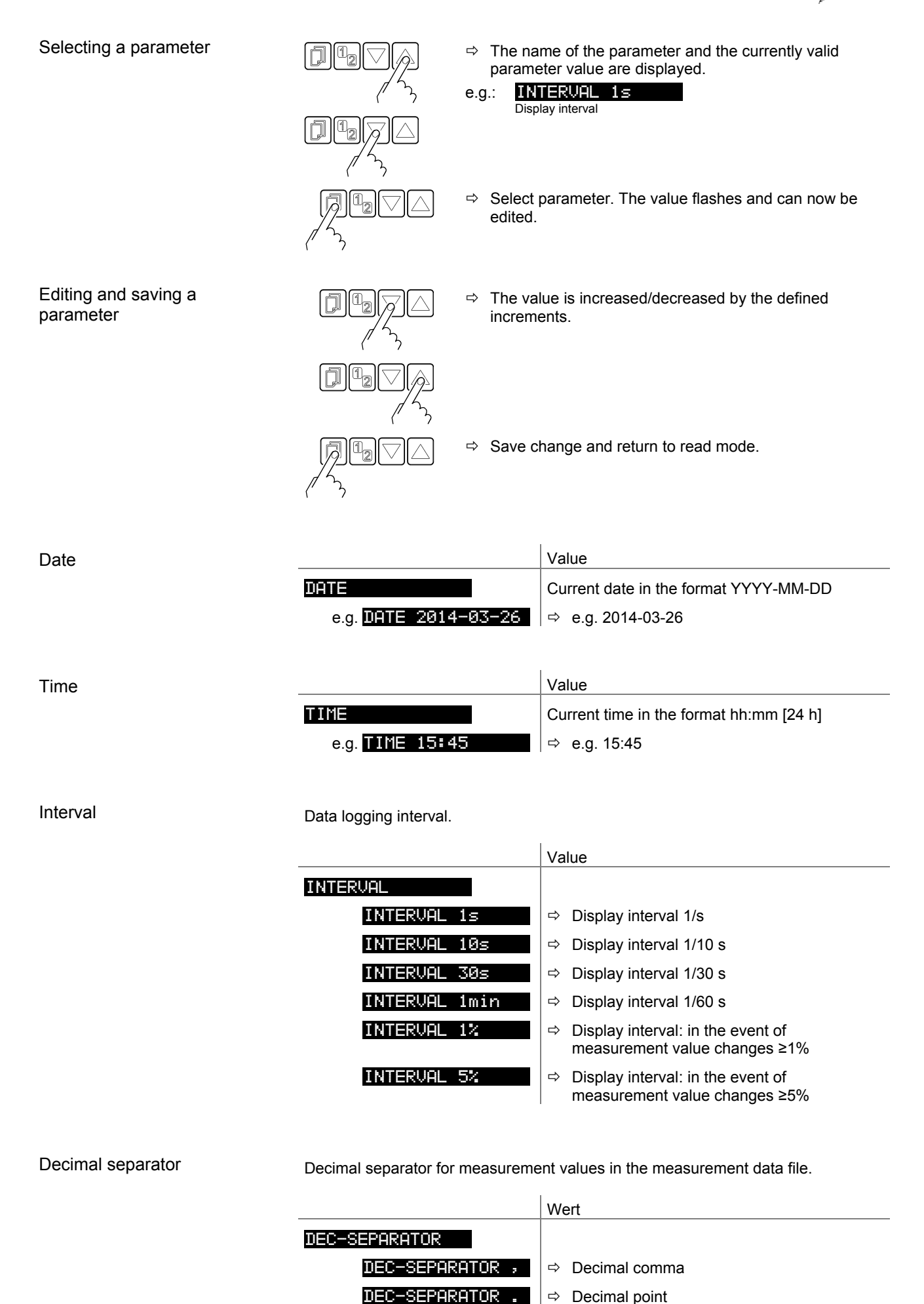

⇒ Decimal point

-

|     | File name                |                                                                       | Value                                                                                                   |
|-----|--------------------------|-----------------------------------------------------------------------|----------------------------------------------------------------------------------------------------|
|     |                          | FILENAME                                                              | Name of the measurement data file, max.                                                                 |
|     |                          | e.g. <mark>FILENAME DATAL</mark>                                      | $\square \square =   \Rightarrow \text{ File ending: CSV}$                                              |
|     | Start / Stop             | Starting / stopping measurem<br>The number of the<br>during measureme | nent value display.<br>respective measurement channel (1, 2) flashes<br>ent data display.               |
|     |                          |                                                                       | Value                                                                                                   |
|     |                          | START<br>START ▲<br>STOP ▼                                            | <ul> <li>⇒ Press</li></ul>                                                                              |
|     | Deletion                 | Deletion of all measurement                                           | data files (ending CSV) from USB memory stick.                                                          |
|     |                          |                                                                       | Value                                                                                                   |
|     |                          | CLEAR ▼+▲                                                             | Press 🖾 keys at the same time to delete files                                                           |
|     |                          | CLEAR RUNNING                                                         | $\Rightarrow$ CSV files are being deleted                                                               |
|     |                          | CLEAR DONE                                                            | ⇔ CSV files have been deleted                                                                           |
|     |                          |                                                                       |                                                                                                    |
| 4.7 | Setup Mode               | SETUP > T                                                             | his group is used for                                                                                   |
|     |                          | •                                                                     | saving all parameters on a USB memory stick<br>(interface type A on the front of the TPG 36x)           |
|     |                          | •                                                                     | loading all parameters from a USB memory stick                                                          |
|     |                          | •                                                                     | formatting a USB memory stick                                                                           |
|     |                          | •                                                                     | deleting files with saved parameters from the USB memory stick                                          |
|     |                          | This group is only<br>FAT file system (F                              | available when a USB memory stick formatted for the AT32) is plugged in. Use a max. 32 GB memory stick. |
|     | Parameters in this group | SAVE                                                                  | aving all parameters                                                                                    |
|     |                          | RESTORE                                                               | oading all parameters onto the TPG 36x                                                                  |
|     |                          | FORMAT                                                                | ormatting USB memory stick (FAT32)                                                                      |
|     |                          | CLEAR D                                                               | eletion of files with saved parameters                                                                  |
|     |                          | K C                                                                   | one level back                                                                                          |
|     |                          |                                                                       |                                                                                                    |

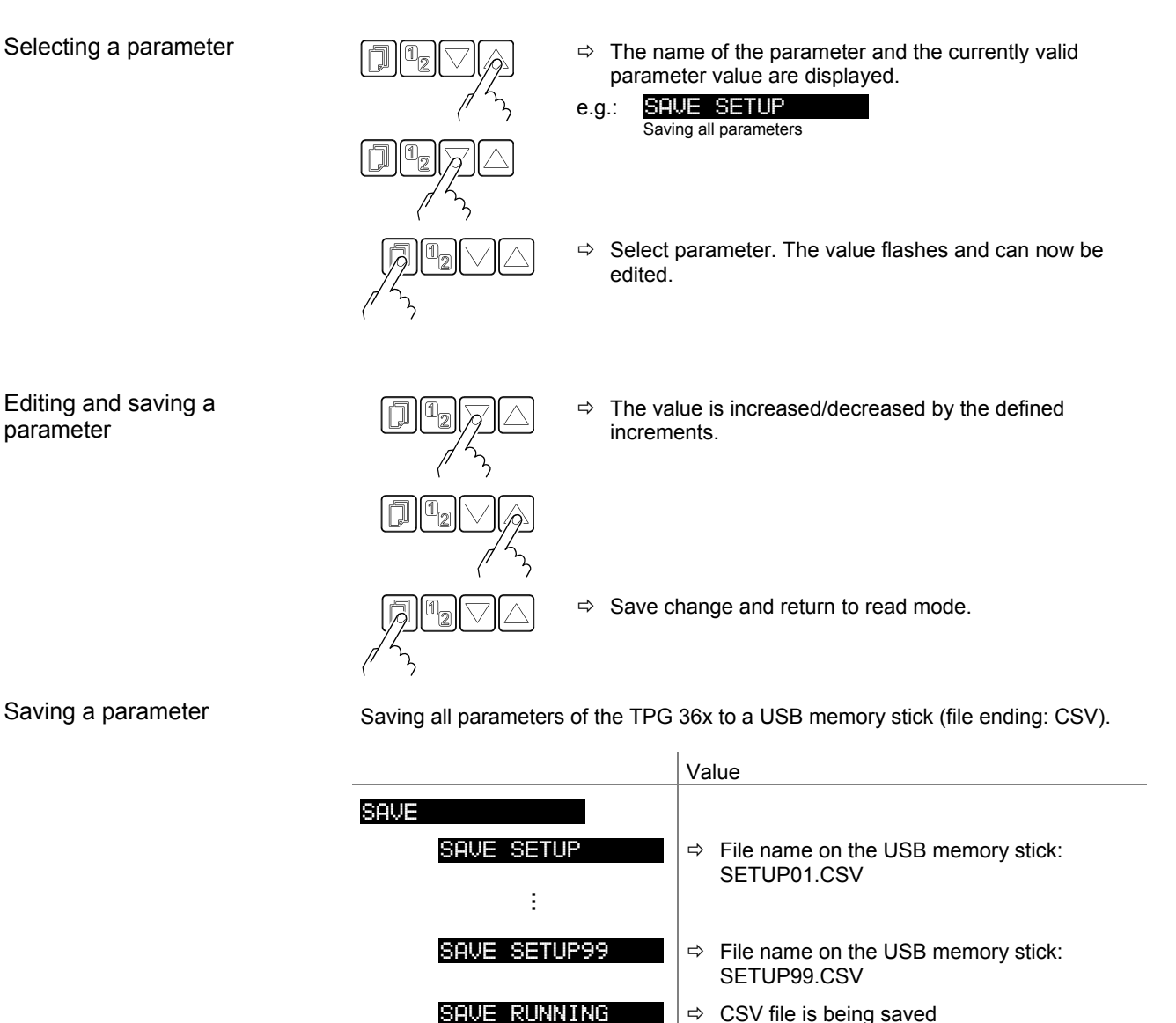

SAVE DONE

Loading a parameter

Loading all parameters from a USB memory stick onto the TPG 36x.

|                      | Value                                             |  |  |
|----------------------|---------------------------------------------------|--|--|
| RESTORE              |                                                   |  |  |
| RESTORE SETUP01      | ⇒ File name on the USB memory stick:<br>SETUP.CSV |  |  |
| :<br>RESTORE SETUP99 | File name on the USB memory stick:<br>SETUP99.CSV |  |  |

⇒ Saving completed

## Formatting

Formatting USB memory stick.

|                | Value                                             |
|----------------|---------------------------------------------------|
| Format V+A     | Press 🖾 keys at the same time to start formatting |
| FORMAT RUNNING | ⇒ Formatting in progress                          |
| FORMAT DONE    | ⇒ Formatting completed                            |

#### Deleting

Deleting all parameter files (ending CSV) from the USB memory stick.

|               | Value                                         |
|---------------|-----------------------------------------------|
| CLEAR ▼+▲     | Press 🖾 keys at the same time to delete files |
| CLEAR RUNNING | ⇒ CSV files are being deleted                 |
| CLEAR DONE    | ⇒ CSV files have been deleted                 |

#### **5** Maintenance

#### Cleaning the TPG 36x

For cleaning the outside of the unit a slightly moist cloth will usually do. Do not use any aggressive or scouring cleaning agents.

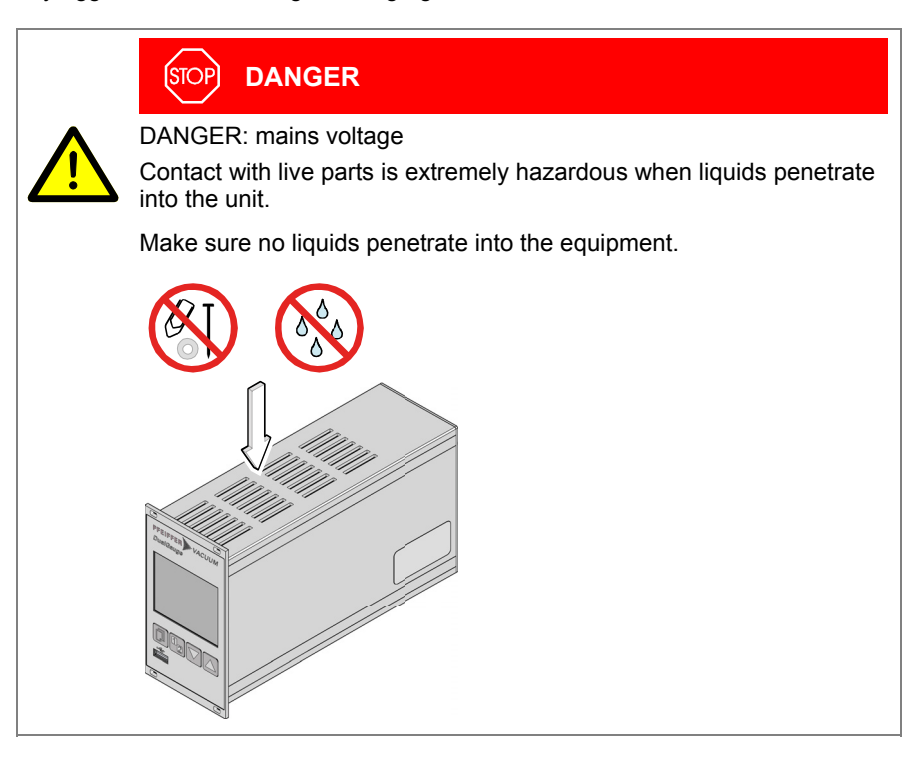

Battery replacement

The product contains a battery (type CR2032, service life >10 years) in order to maintain the data integrity of the real-time clock. Battery replacement is necessary if the real-time clock repeatedly shows an incorrect date. Please contact your local Pfeiffer Vacuum service center.

#### Troubleshooting 6

Signalization of errors

and the error relay opens ( $\rightarrow \blacksquare$  15).

| Error | messages |
|-------|----------|
|-------|----------|

|                 | Possible cause and remedy/acknowledgement                                                                                                    |  |  |  |
|-----------------|----------------------------------------------------------------------------------------------------|--|--|--|
| SENSOR ERROR    | Interruption or instability in sensor line or connector (Sensor error).                                                                                                    |  |  |  |
|                 | Acknowledge with the  key.<br>If the problem persists, Sx noSENSOR or<br>Sx noIDENT is displayed.                                                                                     |  |  |  |
|                 | Possible cause and remedy/acknowledgement                                                                                                    |  |  |  |
| WATCHDOG ERROR  | The TPG 36x has been turned on too fast after power off.                                                                                                    |  |  |  |
|                 | <ul> <li>Acknowledge with the <sup>□</sup> key.</li> <li>If the watchdog is set to Auto, the TPG 36x acknowledges the message automatically after 2 s (→ <sup>■</sup> 46).</li> </ul> |  |  |  |
|                 | The watchdog has tripped because of a severe electric disturbance or an operating system error.                                                                                       |  |  |  |
|                 | ⇒ Acknowledge with the $\square$ key.<br>If the watchdog is set to <b>HATCHDOG AUTO</b> , the TPG 36x acknowledges the message automatically after 2 s (→ $\square$ 46).              |  |  |  |
|                 | Possible cause and remedy/acknowledgement                                                                                                    |  |  |  |
| UART ERROR      | Error in UART.                                                                                                    |  |  |  |
|                 | $\Rightarrow$ Acknowledge with the $\square$ key.                                                                                                    |  |  |  |
|                 | Possible cause and remedy/acknowledgement                                                                                                    |  |  |  |
| PROGRAM CORRUPT | Program memory error (FLASH).                                                                                                    |  |  |  |
|                 | $\Rightarrow$ Acknowledge with the $\square$ key.                                                                                                    |  |  |  |
|                 | Possible cause and remedy/acknowledgement                                                                                                    |  |  |  |
| DATA CORRUPTED  | Parameter memory error (EEPROM).                                                                                                    |  |  |  |
|                 | $\Rightarrow$ Acknowledge with the 🗇 key.                                                                                                    |  |  |  |
|                 | Possible cause and remedy/acknowledgement                                                                                                    |  |  |  |
| DISPLAY ERROR   | Display driver error.                                                                                                    |  |  |  |
|                 | $\Rightarrow$ Acknowledge with the 🗍 key.                                                                                                    |  |  |  |
|                 | Possible cause and remedy/acknowledgement                                                                                                    |  |  |  |
| A∕D ERROR       | A/D converter error.                                                                                                    |  |  |  |
|                 | Acknowledge with the  key.                                                                                                    |  |  |  |

**Technical support** 

C

If the problem persists after the message has been acknowledged several times and/or the gauge has been exchanged, please contact your nearest Pfeiffer Vacuum service center.

#### Repair

7

Return defective products to your nearest Pfeiffer Vacuum service center for repair. Pfeiffer Vacuum assumes no liability and the warranty is rendered null and void if repair work is carried out by the end-user or by third parties.

#### 8 Storage

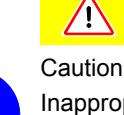

#### **!** Caution

Caution: electronic components. Inappropriate storage (static electricity, humidity etc.) may damage electronic components. Store the product in an antistatic bag or container. Observe the relevant specifications under Technical Data ( $\rightarrow \blacksquare$  7).

#### 9 Disposal

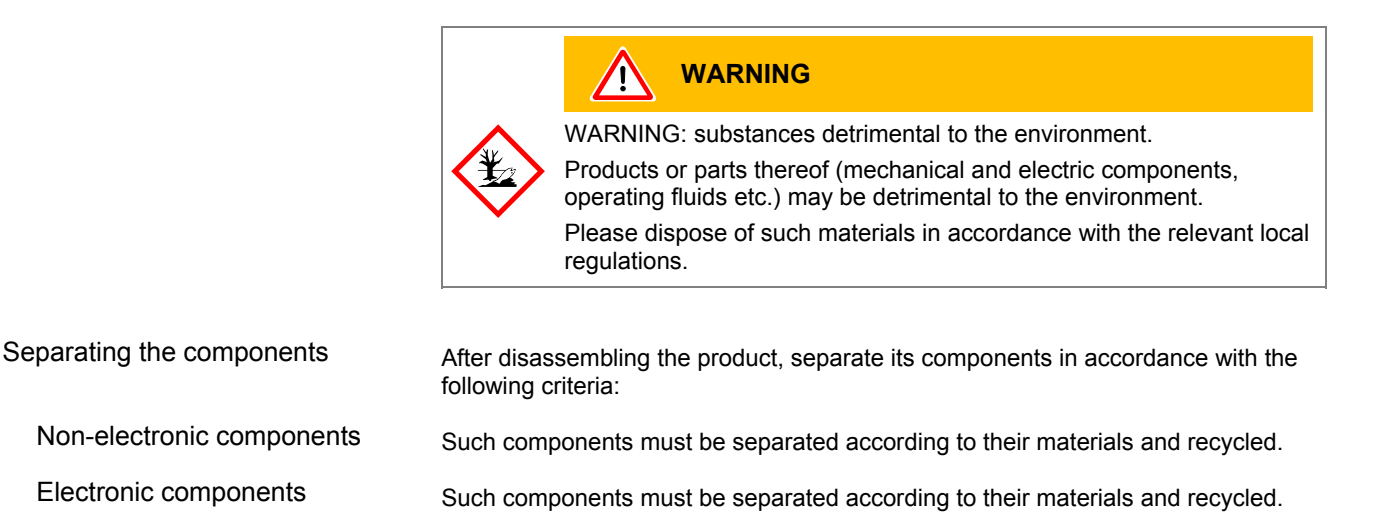

## Appendix

### A: ConversionTables

#### Weights

|      | kg                      | lb                    | slug                    | oz      |
|------|-------------------------|-----------------------|-------------------------|---------|
| kg   | 1                       | 2.205                 | 68.522×10 <sup>-3</sup> | 35.274  |
| lb   | 0.454                   | 1                     | 31.081×10 <sup>-3</sup> | 16      |
| slug | 14.594                  | 32.174                | 1                       | 514.785 |
| oz   | 28.349×10 <sup>-3</sup> | 62.5×10 <sup>-3</sup> | 1.943×10 <sup>-3</sup>  | 1       |

#### Pressures

|           | N/m², Pa                | Bar                 | mBar, hPa             | Torr                     | at                     |
|-----------|-------------------------|---------------------|-----------------------|--------------------------|------------------------|
| N/m², Pa  | 1                       | 10×10 <sup>-6</sup> | 10×10 <sup>-3</sup>   | 7.5×10 <sup>-3</sup>     | 9.869×10 <sup>-6</sup> |
| Bar       | 100×10 <sup>3</sup>     | 1                   | 10 <sup>3</sup>       | 750.062                  | 0.987                  |
| mBar, hPa | 100                     | 10 <sup>-3</sup>    | 1                     | 750.062×10 <sup>-3</sup> | 0.987×10 <sup>-3</sup> |
| Torr      | 133.322                 | 1.333×10⁻³          | 1.333                 | 1                        | 1.316×10 <sup>-3</sup> |
| at        | 101.325×10 <sup>3</sup> | 1.013               | 1.013×10 <sup>3</sup> | 760                      | 1                      |

## Pressure units used in the vacuum technology

|               | mBar              | Bar                    | Ра                | hPa               | kPa                | Torr<br>mm HG        |
|---------------|-------------------|------------------------|-------------------|-------------------|--------------------|----------------------|
| mBar          | 1                 | 1×10 <sup>-3</sup>     | 100               | 1                 | 0.1                | 0.75                 |
| Bar           | 1×10 <sup>3</sup> | 1                      | 1×10 <sup>5</sup> | 1×10 <sup>3</sup> | 100                | 750                  |
| Ра            | 0.01              | 1×10 <sup>-8</sup>     | 1                 | 0.01              | 1×10 <sup>-3</sup> | 7.5×10 <sup>-3</sup> |
| hPa           | 1                 | 1×10 <sup>-3</sup>     | 100               | 1                 | 0.1                | 0.75                 |
| kPa           | 10                | 0.01                   | 1×10 <sup>3</sup> | 10                | 1                  | 7.5                  |
| Torr<br>mm HG | 1.332             | 1.332×10 <sup>-3</sup> | 133.32            | 1.3332            | 0.1332             | 1                    |
|               |                   |                        |                   | 2                 |                    |                      |

 $1 Pa = 1 N/m^2$ 

#### Linear measurements

|      | mm              | m                     | inch                   | ft                     |
|------|-----------------|-----------------------|------------------------|------------------------|
| mm   | 1               | 10 <sup>-3</sup>      | 39.37×10 <sup>-3</sup> | 3.281×10 <sup>-3</sup> |
| m    | 10 <sup>3</sup> | 1                     | 39.37                  | 3.281                  |
| inch | 25.4            | 25.4×10 <sup>-3</sup> | 1                      | 8.333×10 <sup>-2</sup> |
| ft   | 304.8           | 0.305                 | 12                     | 1                      |

#### Temperature

|            | Kelvin       | Celsius         | Fahrenheit      |
|------------|--------------|-----------------|-----------------|
| Kelvin     | 1            | °C+273.15       | (°F+459.67)×5/9 |
| Celsius    | K-273.15     | 1               | 5/9×°F-17.778   |
| Fahrenheit | 9/5×K-459.67 | 9/5×(°C+17.778) | 1               |

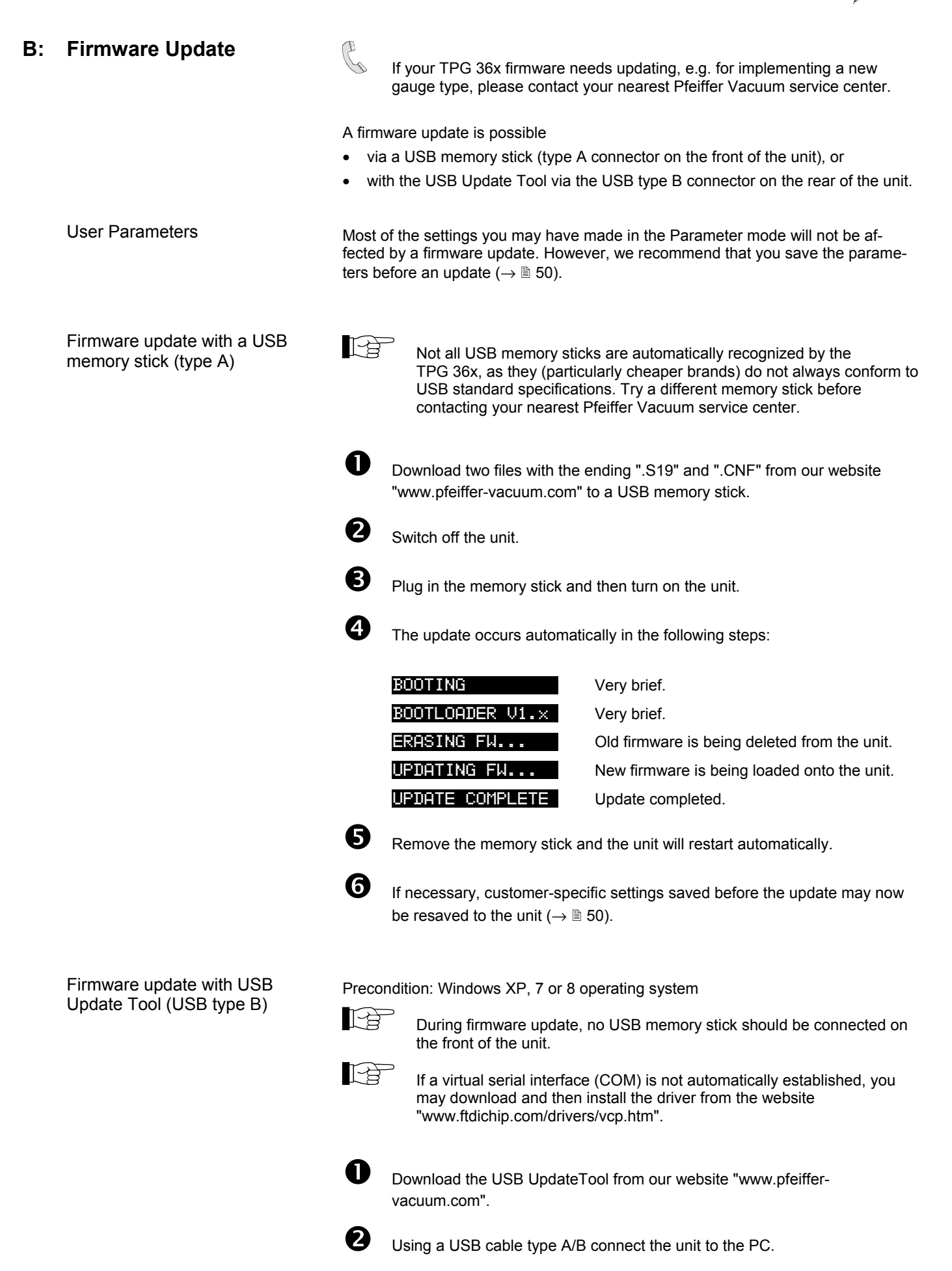

B

Start USB UpdateTool, select the COM interface from the menu and click on <Connect>.

| 🖳 USB Update Tool (V)                                                      |                                                             |
|----------------------------------------------------------------------------|-------------------------------------------------------------|
| Connect Device                                                             |                                                             |
| Device Info Manage Firmware Ma                                             | USB Update Tool (V)                                         |
|                                                                            | Successfully connected                                      |
|                                                                            | Device Info Manage Firmware Manage Parameters Release Notes |
|                                                                            | PERFER VACUUM<br>DantGage                                   |
|                                                                            |                                                             |
| Version on device:<br>Firmware: not available<br>Bootloader: not available |                                                             |
|                                                                            | Version on device:<br>Firmware: 010184<br>Bootloader: 1.01  |
| (                                                                          | COM10 successfully connected !                              |

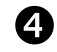

Click on <Release Notes> to view the software release notes.

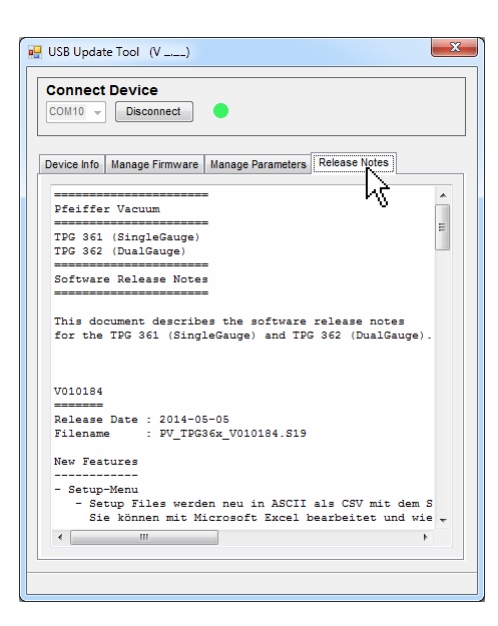

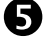

Click on <Manage Firmware>, select firmware ...

- Option <Load from disk>: Download a copy of the firmware from our website www.pfeiffer-vacuum.com. Then, select the appropriate folder.
- Option <Load from server>: The update tool connects to the internet. Select the desired firmware version from the selection list.

| COM10       | Disconnect                                      |
|-------------|-------------------------------------------------|
|             |                                                 |
| Device Info | Manage Firmware Manage Parameters Release Notes |
| 1. Sele     | ct Firmware                                     |
| 0.10        | ard from disk                                   |
| 20          | a select                                        |
|             |                                                 |
| @ lo        | ad from server 🍓                                |
|             |                                                 |
| P\          | _TPG36x_V010184.S19                             |

... and click <Update>: The firmware is updated.

| 2. Update De |                      |      |                  |
|--------------|----------------------|------|------------------|
| 2. Upo       | date Device Firmware | > Pr | ogress indicator |

If the update was not successful, try again.

| to Update        |  |
|------------------|--|
|                  |  |
| New Version:     |  |
| Firmware: 010184 |  |

#### C: Ethernet Configuration

The Ethernet Configuration Tool facilitates configuration of the ethernet interface via a PC. In addition, a virtual serial interface (COM) can be assigned to an IP address.

Via the virtual COM interfaces it is possible to engage with each program that supports serial interfaces (e.g. terminal program, LabView, etc.). Depending on the protocol setting ( $\rightarrow \blacksquare 43$ ), communication with the unit occurs with the Mnemonic or Pfeiffer Vacuum Protocol.

Precondition: Windows 7 or 8 operating system (does not work under Windows XP)

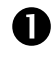

Download the Ethernet Configuration Tool from our website "www.pfeiffervacuum.com".

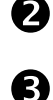

Connect the unit to the PC using an ethernet cable.

Start the Ethernet Configuration Tool and click on <Search Devices>: the Tool searches the local network for connected devices and lists the devices thus found in the selection window. The <Device Info> register shows basic information about the selected device.

| 💀 Ethernet Configurati        | on Tool (V)                                                            |
|-------------------------------|------------------------------------------------------------------------|
| Search Devices                | s (local Network)                                                      |
|                               | 🖳 Ethernet Configuration Tool (V)                                      |
|                               | Search Devices (local Network) Search Devices                          |
| Device Info Network           | 192 168 0. 1 - TPG 362 - 44990022<br>192 168 0. 4 - TPG 361 - 44990072 |
|                               | Device Info NetworkSettings Virtual Serial Port                        |
|                               | PERFER VACUUM<br>Cuudomop                                              |
|                               | +2.2.2.0 % % % % % % % % % % % % % % % % % % %                         |
| Serialnumber:<br>MAC Address: |                                                                        |
| <u></u>                       | Serialnumber: 44990022<br>MAC Address: 00-A0-41-0A-00-06               |
|                               |                                                                        |

Automatic or manual network setting occurs in the <Network Settings> register.

| Search Devices              | 90022                |                                              |
|-----------------------------|----------------------|----------------------------------------------|
| 192.168.0.4 - TPG 361 - 449 | 90072                |                                              |
| Device Info Network Setting | Virtual Serial Port  | Automatic network se<br>(DHCP server require |
| Manually configure          | network settings     | <ul> <li>Manual network setting</li> </ul>   |
| IP Address:                 | 192 . 168 . 0 . 1    |                                              |
| Subnet Mask:                | 255.0.0.0            |                                              |
| Default Gateway:            | 123 . 200 . 21 . 123 |                                              |
|                             | Save Cancel          |                                              |

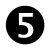

4

In the <Virtual Serial Port> register a specific COM Port can be assigned to each device, and/or ...

| Ethernet Configuration Tool (V)                                                                                                    |                                                                                                    |   |
|----------------------------------------------------------------------------------------------------|----------------------------------------------------------------------------------------------------|---|
| Search Devices                                                                                                    | 🖳 Ethernet Configuration Tool (V)                                                                                                    | 3 |
| 192.168.0.1 - TPG 362 - 44990072         192.168.0.4 - TPG 361 - 44990072         Device Info       NetworkSettings         Vitual Senial Pot         Map Device to COM Port         192.168.0.1 - TPG 362 - 44990022         Connect       Disconnect         OMS         OMS         OMS         OMS         OMS         OMS         Device         Port | Search Devices (local Network)         Search Devices         192:168.0.1 - TPG 362 - 44990022         192:168.0.4 - TPG 361 - 44990072         Device Info         Network/Settings         Vitual Serial Port         192:168.0.4 - TPG 361 - 44990072         Connect         Disconnect         Reconnect         Device         Port         192:168.0.1 - TPG 362 - 44990022         COM5         192:168.0.4 - TPG 361 - 44990072         COM5         I92:168.0.4 - TPG 361 - 44990072         COM5         I92:168.0.4 - TPG 361 - 44990072         COM5         I92:168.0.4 - TPG 361 - 44990072 |   |

#### ... a new COM Port can be created.

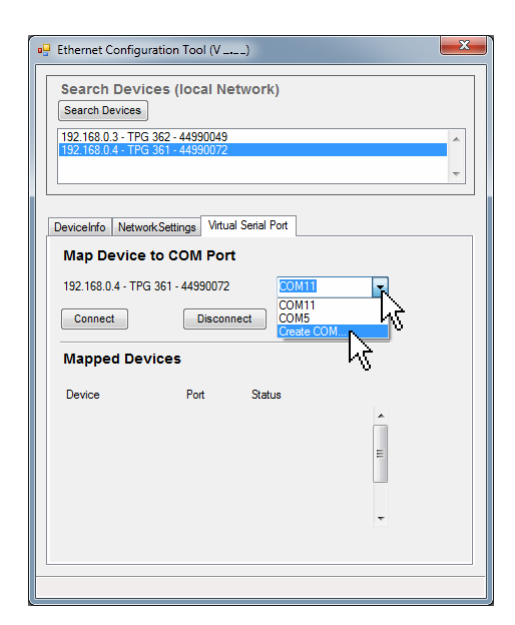

#### D: Literature

🚇 [1] www.pfeiffer-vacuum.com Instruction Sheet Compact Pirani Gauge TPR 261 BG 5105 BEN Pfeiffer Vacuum GmbH, D-35614 Asslar, Germany 🚇 [2] www.pfeiffer-vacuum.com Instruction Sheet Compact Pirani Gauge TPR 265 **BG 5177 BEN** Pfeiffer Vacuum GmbH, D-35614 Asslar, Germany 📖 [3] www.pfeiffer-vacuum.com **Operating Instructions** Compact Pirani Gauge TPR 280, TPR 281 BG 5178 BEN Pfeiffer Vacuum GmbH, D-35614 Asslar, Germany **[4]** www.pfeiffer-vacuum.com **Operating Instructions** Compact Pirani Capacitance Gauge PCR 260 **BG 5180 BEN** Pfeiffer Vacuum GmbH, D-35614 Asslar, Germany 📖 [5] www.pfeiffer-vacuum.com **Operating Instructions** Compact Pirani Capacitance Gauge PCR 280 BG 5181 BEN Pfeiffer Vacuum GmbH, D-35614 Asslar, Germany [6] 🛄 www.pfeiffer-vacuum.com **Operating Instructions** Compact Pirani Capacitance Gauge PCR 280 **BG 5182 BEN** Pfeiffer Vacuum GmbH, D-35614 Asslar, Germany [7] www.pfeiffer-vacuum.com Instruction Sheet Compact Cold Cathode Gauge IKR 251 BG 5110 BN Pfeiffer Vacuum GmbH, D-35614 Asslar, Germany [8] 🛄 www.pfeiffer-vacuum.com Instruction Sheet Compact Cold Cathode Gauge IKR 261 BG 5113 BN Pfeiffer Vacuum GmbH, D-35614 Asslar, Germany

| 📖 [9] | www.pfeiffer-vacuum.com                       |
|-------|-----------------------------------------------|
|       | Instruction Sheet                             |
|       | Compact Cold Cathode Gauge IKR 270            |
|       | BG 5115 BEN                                   |
|       | Pfeiffer Vacuum GmbH, D–35614 Asslar, Germany |

- [10] www.pfeiffer-vacuum.com
   Operating Instructions
   Compact Cold Cathode Gauge IKR 360, IKR 361
   Compact FullRange<sup>®</sup> Gauge PKR 360, PKR 361
   BG 5164 BEN
   Pfeiffer Vacuum GmbH, D–35614 Asslar, Germany
- □ [11] www.pfeiffer-vacuum.com Instruction Sheet Compact FullRange<sup>®</sup> Gauge PKR 251 BG 5119 BN Pfeiffer Vacuum GmbH D–35614 Asslar, Germany
- [12] www.pfeiffer-vacuum.com
   Instruction Sheet
   Compact FullRange<sup>®</sup> Gauge PKR 261
   BG 5122 BN
   Pfeiffer Vacuum GmbH, D–35614 Asslar, Germany
- [13] www.pfeiffer-vacuum.com
   Instruction Sheet
   Compact Process Ion Gauge IMR 265
   BG 5132 BEN
   Pfeiffer Vacuum GmbH, D–35614 Asslar, Germany
- [14] www.pfeiffer-vacuum.com
   Instruction Sheet
   Compact FullRange<sup>®</sup> BA Gauge PBR 260
   BG 5131 BEN
   Pfeiffer Vacuum GmbH, D–35614 Asslar, Germany
- [15] www.pfeiffer-vacuum.com
   Instruction Sheet
   Compact Capacitance Gauge CMR 261 ... CMR 275
   BG 5133 BEN
   Pfeiffer Vacuum GmbH, D–35614 Asslar, Germany
- [16] www.pfeiffer-vacuum.com
   Operating Instructions
   Compact Capacitance Gauge CMR 361 ... CMR 365
   BG 5136 BEN
   Pfeiffer Vacuum GmbH, D–35614 Asslar, Germany
- [17] www.pfeiffer-vacuum.com
   Operating Instructions
   Compact Capacitance Gauge CMR 371 ... CMR 375
   BG 5138 BEN
   Pfeiffer Vacuum GmbH, D–35614 Asslar, Germany
- □ [18] www.pfeiffer-vacuum.com Instruction Sheet Compact Piezo Gauge APR 250 ... APR 267 BG 5127 BN Pfeiffer Vacuum GmbH, D–35614 Asslar, Germany
- [19] www.pfeiffer-vacuum.com
   Communication Protocol
   RS485 Interface
   BG 5510 BEN
   Pfeiffer Vacuum GmbH, D–35614 Asslar, Germany

## **ETL Certification**

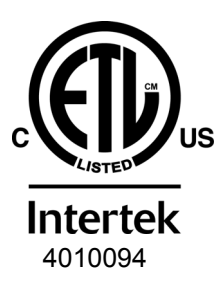

#### ETL LISTED

The products TPG 361 and TPG 362

- conform to the UL Standards UL 61010-1 and UL 61010-2-030
- are certified to the CAN/CSA Standards C22.2 No. 61010-1-12 and C22.2 No. 61010-2-030

## **EC Declaration of Conformity**

| CE                        | We, Pfeiffer Vacuum, hereby declare tha<br>plies with the provisions of the Directive r<br>for use within certain voltage limits 2006/<br>magnetic compatibility 2004/108/EC and<br>of certain hazardous substances in electr<br>2011/65/EU.                                                                                                    | t the equipment mentioned below com-<br>elating to electrical equipment designed<br>95/EC, the Directive relating to electro-<br>the Directive on the restriction of the use<br>rical and electronic equipment                                                                  |
|---------------------------|----------------------------------------------------------------------------------------------------|----------------------------------------------------------------------------------------------------|
| Product                   | Single- and Dual-Channel Measu<br>TPG 361, TPG 362                                                                                                    | rement and Control Unit                                                                                                    |
| Part numbers              | PT G28 040<br>PT G28 290                                                                                                    |                                                                                                    |
| Standards                 | <ul> <li>Harmonized and international/national states</li> <li>EN 61000-3-2:2006 + A1:2009 + A2:2 (EMC: limits for harmonic current emissions)</li> <li>EN 61000-3-3:2013 (EMC: limitation of voltage changes, voltage fluct)</li> <li>EN 61000-6-1:2007 (EMC: generic immunity for residential, commerce)</li> <li>EN 61000-6-2:2005 (EMC: generic immunity standard for industrial end)</li> <li>EN 61000-6-3:2007 + A1:2011 (EMC: generic emission standard for residential, emerce)</li> <li>EN 61000-6-4:2007 + A1:2011 (EMC: generic emission standard for industrial end)</li> <li>EN 61000-6-4:2007 + A1:2011 (EMC: generic emission standard for industrial end)</li> <li>EN 61010-1:2010 (Safety requirements for electrical equipment for mathematical equipment for mathematical equipment fo</li></ul> | andards and specifications:<br>009<br>tuations and flicker)<br>tial and light-industrial environments)<br>nvironments)<br>commercial and light-industrial environments)<br>nvironments)<br>measurement, control and laboratory use)<br>neasurement, control and laboratory use) |
| Manufacturer / Signatures | Pfeiffer Vacuum GmbH, Berliner Str. 43,                                                                                                    | D-35614 Asslar                                                                                                    |
|                           | 21 August 2014                                                                                                    | 21 August 2014                                                                                                    |

(h) y N

Manfred Bender Managing Director

M. Lione

Dr. Matthias Wiemer Managing Director

Notes

Notes

#### A PASSION FOR PERFECTION

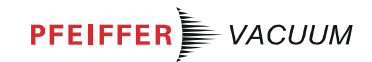

| eiffer Vacuum stands for innovative and custom                                              |
|---------------------------------------------------------------------------------------------|
| cuum solutions worldwide, technological perfection,<br>mpetent advice and reliable service. |
| om a single component to complex systems:                                                   |
| e are the only supplier of vacuum technology<br>at provides a complete product portfolio.   |
| nefit from our know-how and our portfolio of training                                       |
| d provide first-class on-site-service worldwide.                                            |
|                                                                                             |
|                                                                                             |

Are you looking for a perfect vacuum solution? Please contact us:

#### Pfeiffer Vacuum GmbH

Headquarters • Germany Tel.: +49 (0) 6441 802-0 info@pfeiffer-vacuum.de www.pfeiffer-vacuum.com

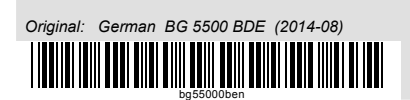